#### **GPU** TECHNOLOGY CONFERENCE

#### SO341 - See the Big Picture Scalable Visualization Solutions for System Integrators Doug Traill - dtraill@nvidia.com/QuadroSVS@nvidia.com

## **SVS Solutions**

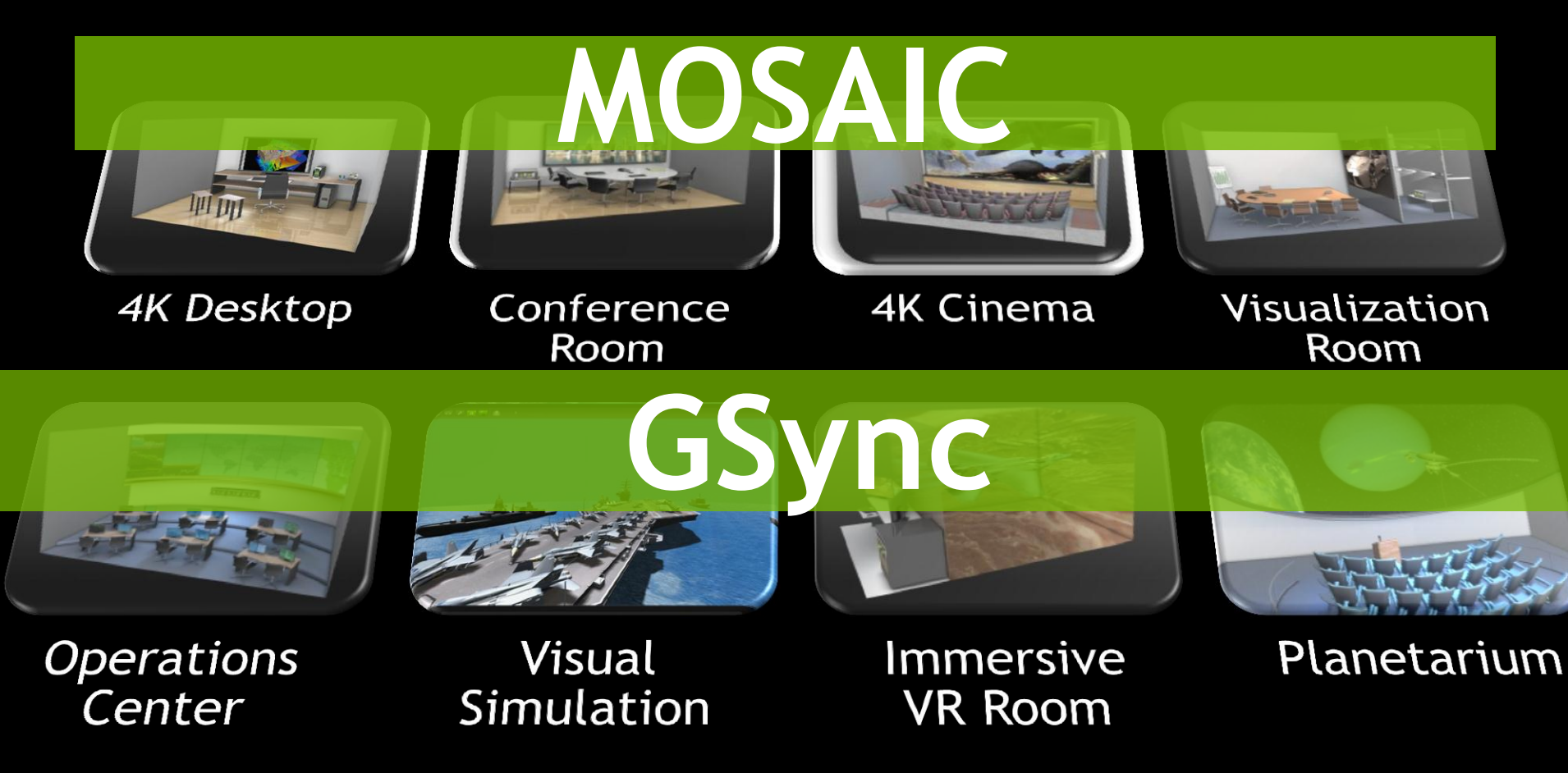

| Monday,  | Monday, 05/14/2012    |       |                                                                                   |                                 |  |  |
|----------|-----------------------|-------|-----------------------------------------------------------------------------------|---------------------------------|--|--|
| Time     | Location              |       | Session                                                                           |                                 |  |  |
| 10:30am  | Room A2               | 2 S03 | 0341, See the Big Picture Scalable Visualization Solutions for System Integrators |                                 |  |  |
| 1:00pm   | Room A2               | 2 S05 | 9530, Multi-Display Roundtable                                                    |                                 |  |  |
| 2:30pm   | Room A2               | 2 S06 | S0601, GPU-Based Video Processing Round Table                                     |                                 |  |  |
|          |                       |       |                                                                                   |                                 |  |  |
| Tuesday, | 05/15/201             | 12    |                                                                                   |                                 |  |  |
| Time     | + Location            |       |                                                                                   | Session                         |  |  |
| 2:00pm   | Hall 1                |       | S0515, Multi-GPU Programming                                                      |                                 |  |  |
| 4:00pm   | Room J2               |       | S0356, Optimized Texture Transfers                                                |                                 |  |  |
| 5:00pm   | Room J2               |       | S0267A, Mixing Graphics and Compute with Multiple GPUs                            |                                 |  |  |
|          |                       |       |                                                                                   |                                 |  |  |
| Wednesd  | Wednesday, 05/16/2012 |       |                                                                                   |                                 |  |  |
| Time     | Locati                | on    |                                                                                   | Session                         |  |  |
| 9:00am   | Room A                | √1 S  | S0353, Programming Multi-GPUs for Scalable Rendering                              |                                 |  |  |
| 10:00am  | Room A                | √1 S  | S0322, Warping & Blending for Multi-Display Systems                               |                                 |  |  |
| 10:30am  | Room A                | \1 S  | S0355, Seamless Scalable Displays - Using NVDIA Warp + Intensity API              |                                 |  |  |
|          |                       |       |                                                                                   |                                 |  |  |
| Thursday | Thursday, 05/17/2012  |       |                                                                                   |                                 |  |  |
| Tim      | Time                  |       | ocation                                                                           | Session                         |  |  |
| 9:00am   | R                     | oom A | 1                                                                                 | S0326, Next Generation InfoWall |  |  |

\* Schedule subject to change. Please check the online schedule and digital signage outside of session rooms for updates.

# Three (3) things that I want you learn

MOSAIC - Application Scalability

# Synchronization - Focus to on the image and not the artifacts

Visual Acuity - ultra high resolution "retina" displays.

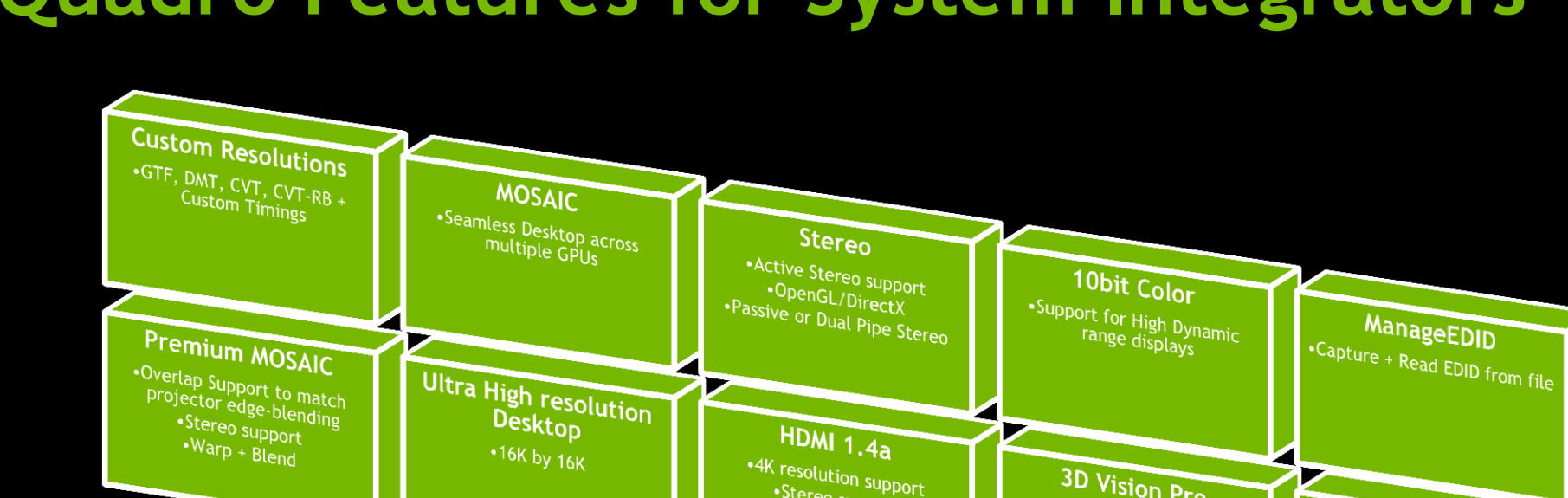

# **Quadro Features for System Integrators**

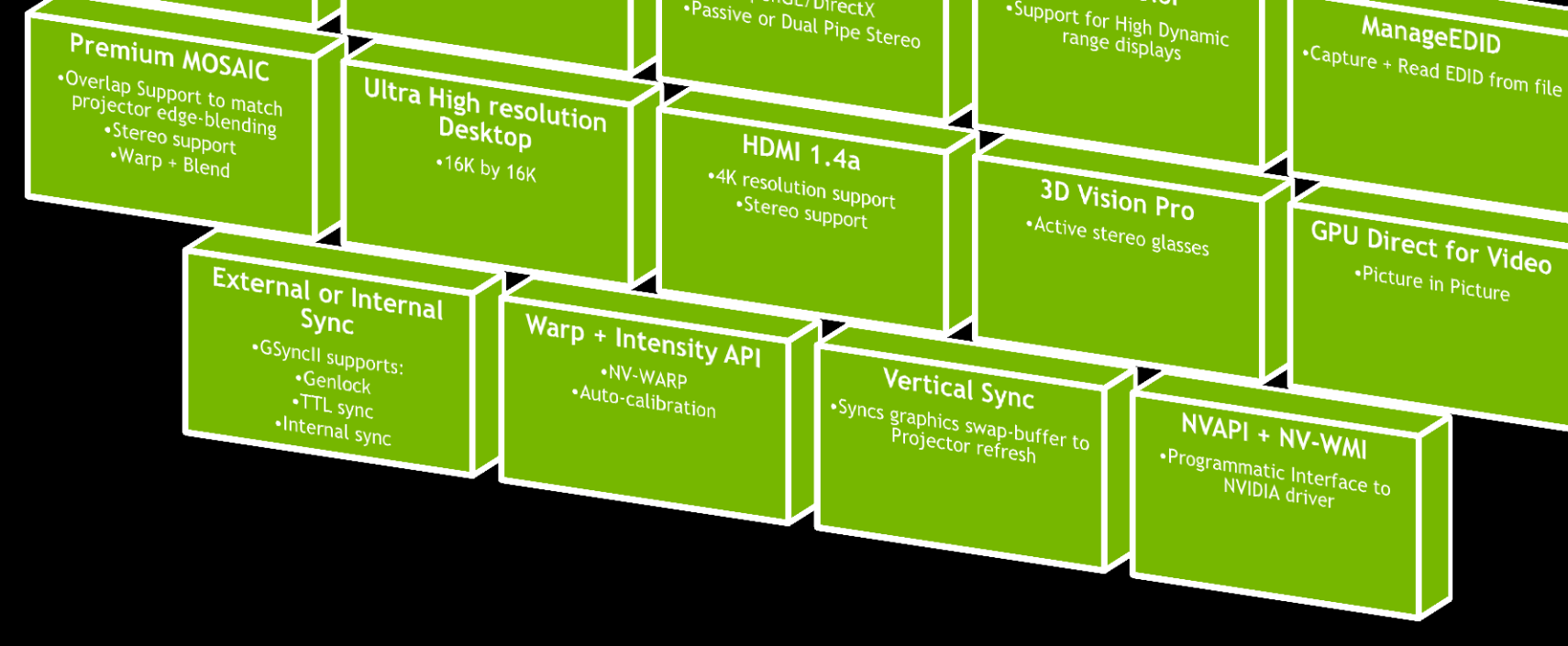

# **MOSAIC Technologies**

#### **X** Without Mosaic:

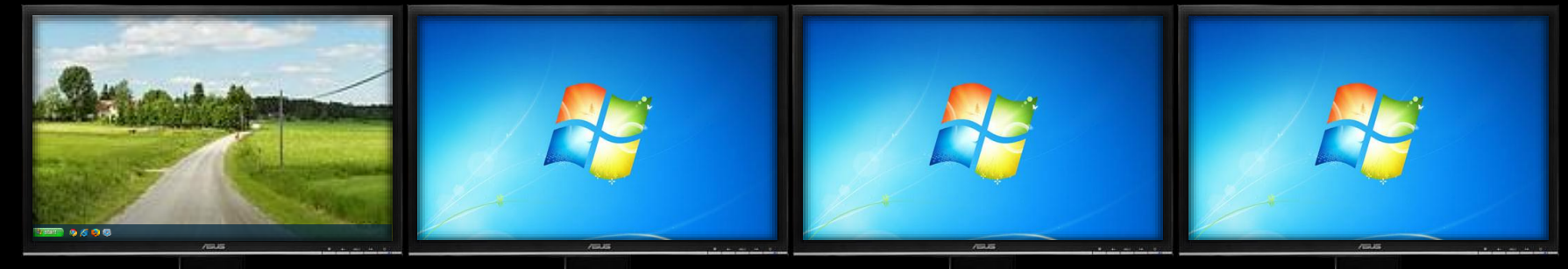

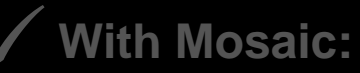

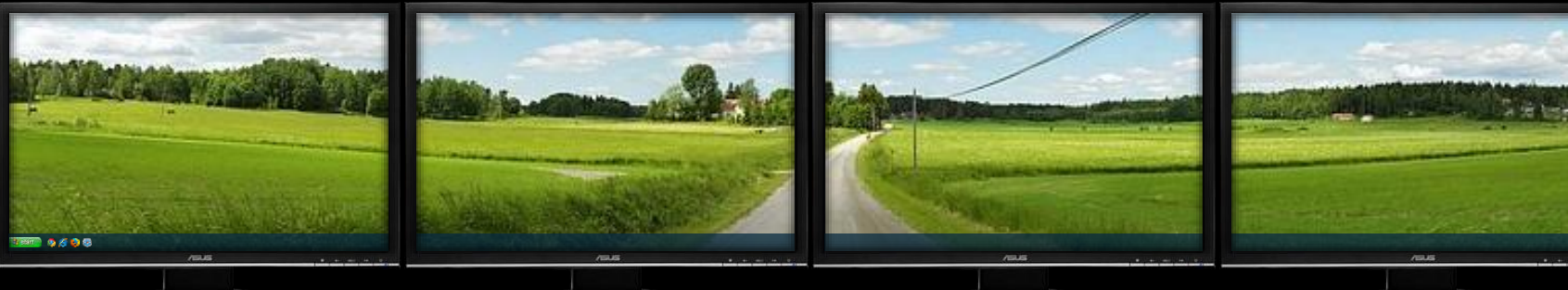

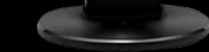

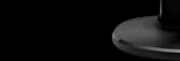

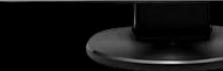

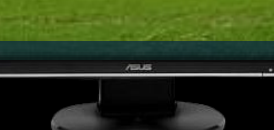

## Mosaic Features Scale with Quadro and NVS Solutions

@INVIDIA QUADR

### **Key Features**

- Unified Desktop (up to 8 display devices\*)
- Application Spanning
- Taskbar Spanning
- Bezel Correction
- Windows 7 + Linux Support

## **Premium Mosaic Features**

#### Additional Premium Features

- Seamless Display
- Projector Overlap
- Stereo Support
- Quadro G-Sync Support
- Linux and Windows Vista, XP and 7 Support
- NEW API Support for Warp + Intensity Correction

#### Single or Dual Quadro Plex

Single or SLI: Quadro 5000, 6000

#### NV-WARP - Warp + Intensity API Wednesday Room A1 - 10 00am Warping + Blending for Seamless

Wednesday Room A1 - 10.00am Warping + Blending for Seamless Displays

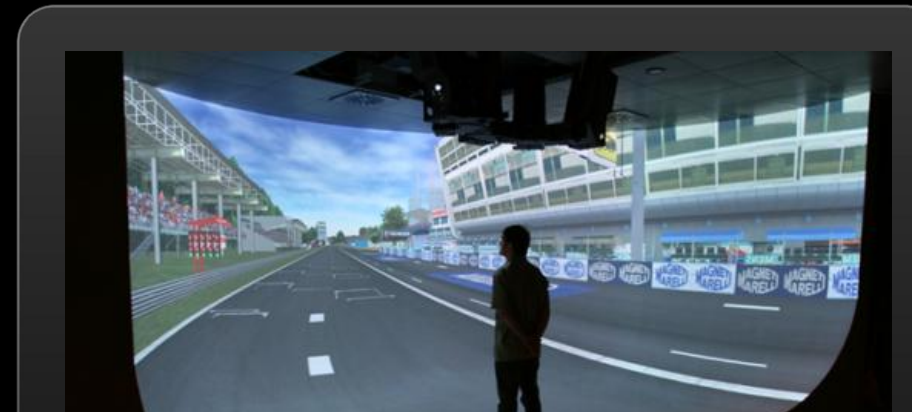

Image courtesy of Joachim Tesch - Max Planck Institute for Biological Cybernetics

#### SDK - Available to Registered Developers

Sample SDK
Three function calls
NVAPI
Win7 only

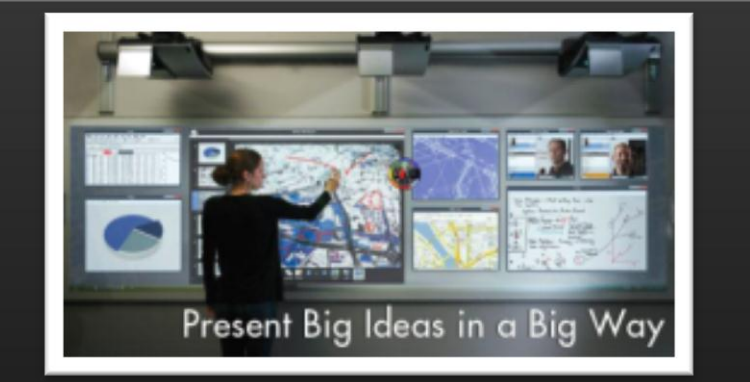

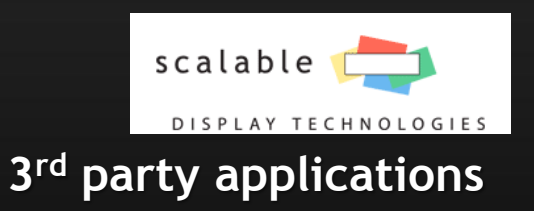

Full Auto-calibration system Premium MOSAIC support Win 7 only

#### Certified Platforms for Dual QUADRO 5000/6000 Premium MOSAIC

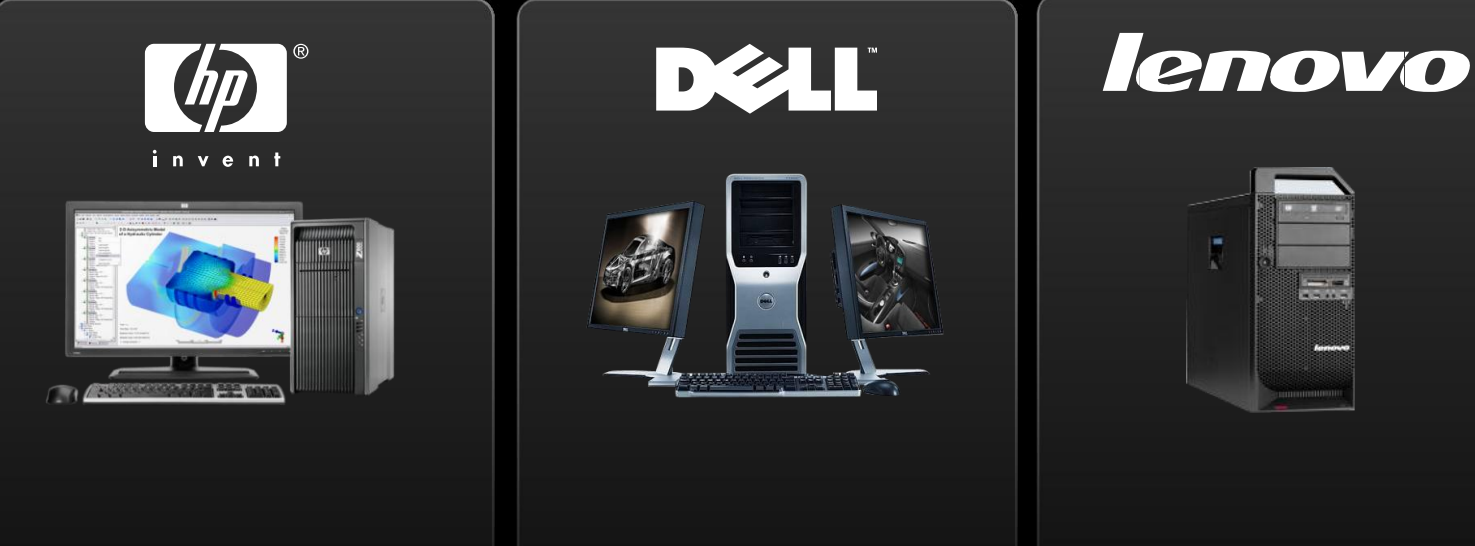

HP Z800/Z820 Dual Quadro5000/6000 Dell T7500 Dual Quadro5000/6000

Lenovo D20/C20 Dual Quadro5000/6000 Fujitsu R670/R570 Dual Quadro5000/6000

FUJITSU

http://www.nvidia.com/object/quadro\_sli\_compatible\_systems.html

# **Certified Quadro Plex Platforms**

- Most workstation/server class platforms support single Quadro Plex
- Most can support Dual Quadro Plex
- Test suite for system builders to certify Quadro Plex.

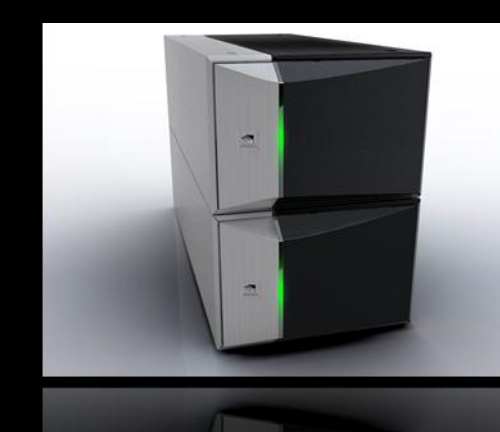

http://www.nvidia.com/page/quadroplex\_certified\_platforms.html

## **Differences between Premium Mosaic + Mosaic**

#### Frame Synchronization

- Vertical Sync to a common timing without a physical connection between cards there is no method for having a common sync
  - Effect is tearing
- Stereo
  - Without frame sync don't have method for sync left/right eye between GPUS
- Overlap
  - Without frame sync tearing would be most noticeable in a blend region.
  - We disable this feature so tearing is not shown.

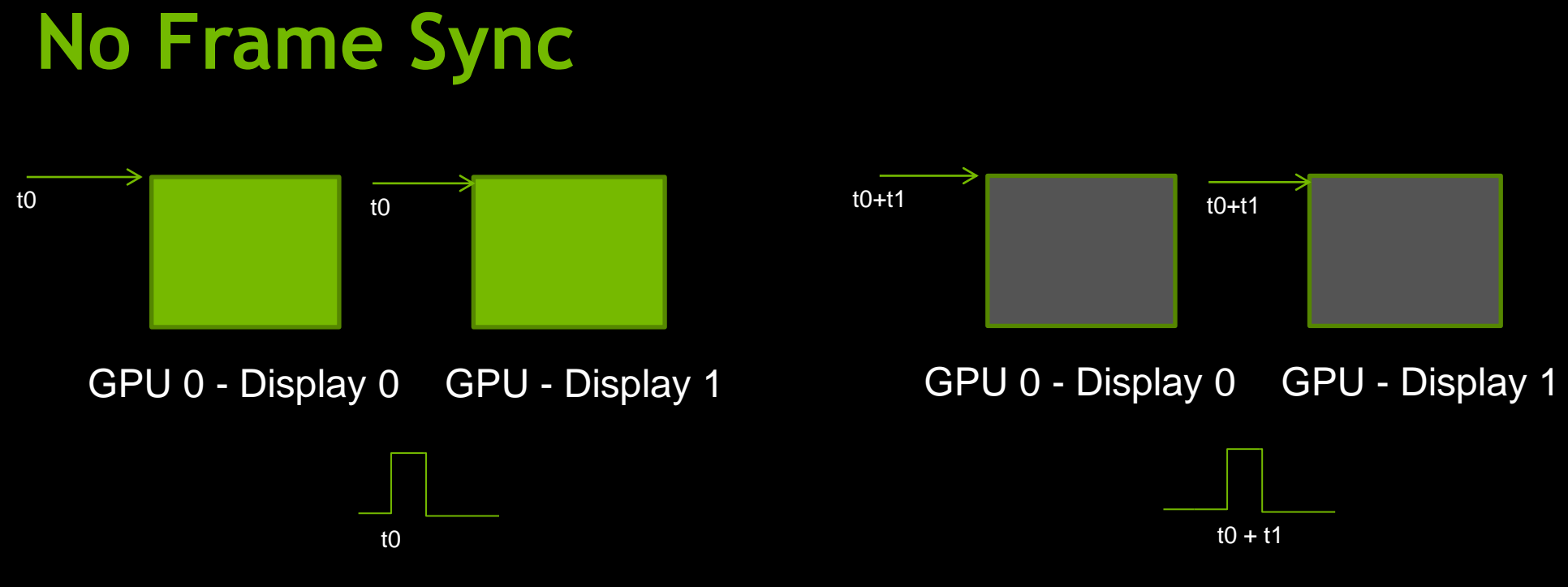

- *Vertical Sync* is the pulse that indicates the start of the display refresh.
- To avoid *tearing* on a single screen the application swap buffers are synced to *vertical sync*.
- Although all four displays may have the same refresh rate vertical sync start between 2 GPUs will be different.
- This can result in *tearing* between displays.

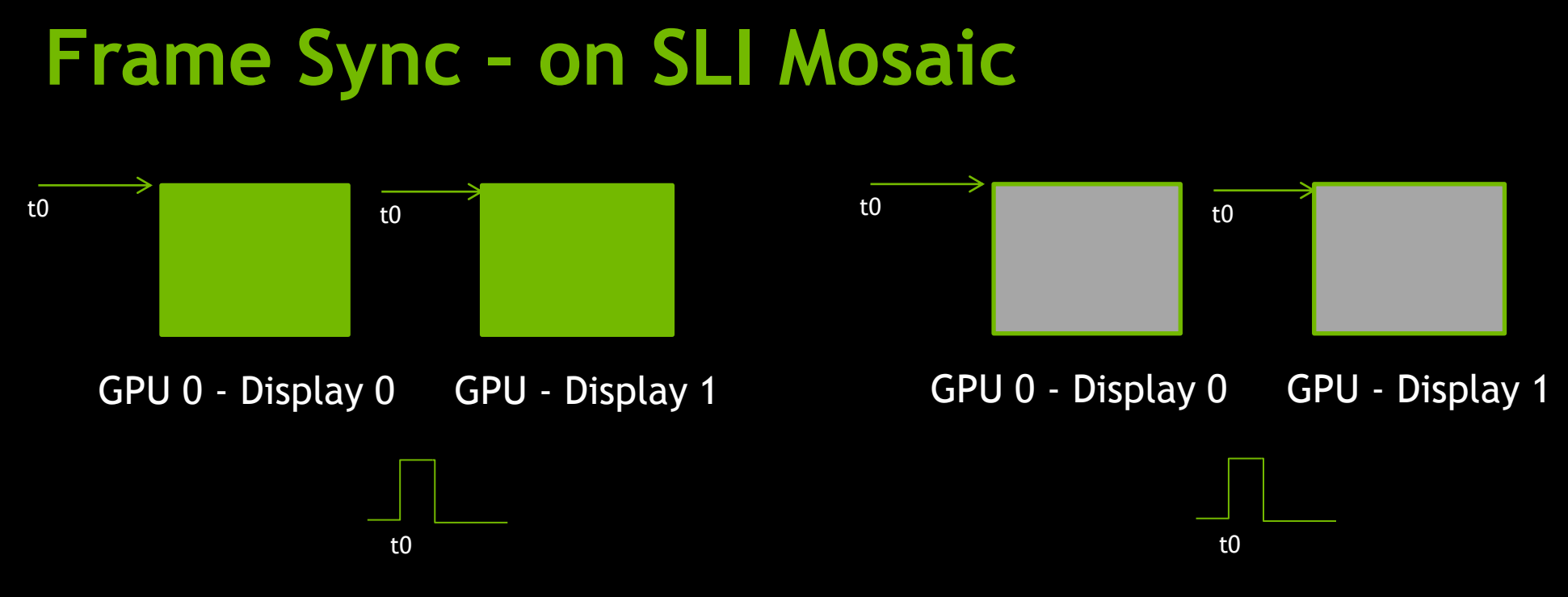

- *Framelock provides a* common sync signal between graphics cards to insure the vertical sync pulse starts at a common start.
- This is commonly referred to as *Frame Synchronization*
- On SLI Mosaic in a workstation Framelock signal is provided across the SLI Bridge.
- Between Dual Quadro Plex's framelock signal is provided between the CAT5 cable

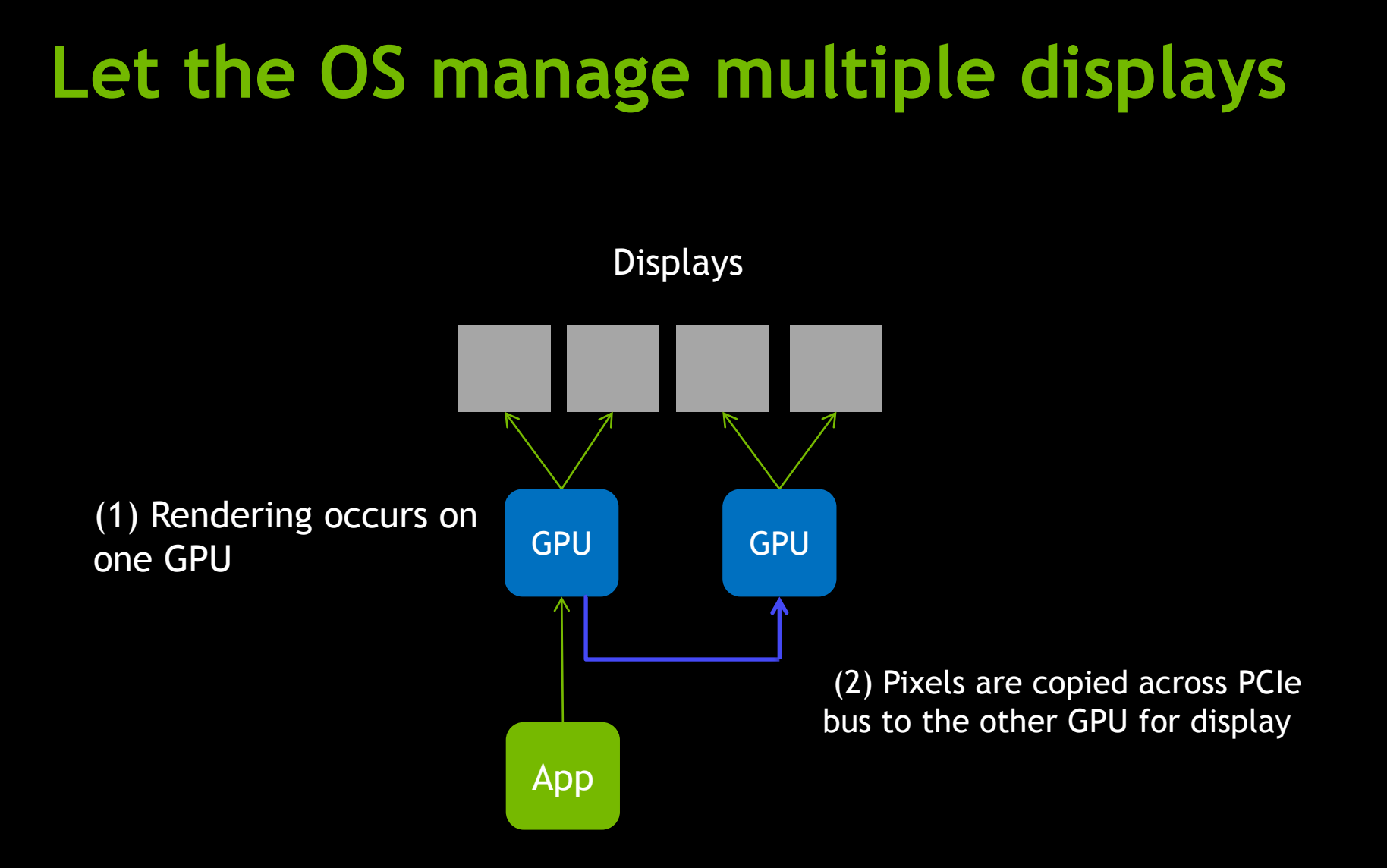

# Let the Application manage multiple displays

(1) Rendering occurs on one GPU

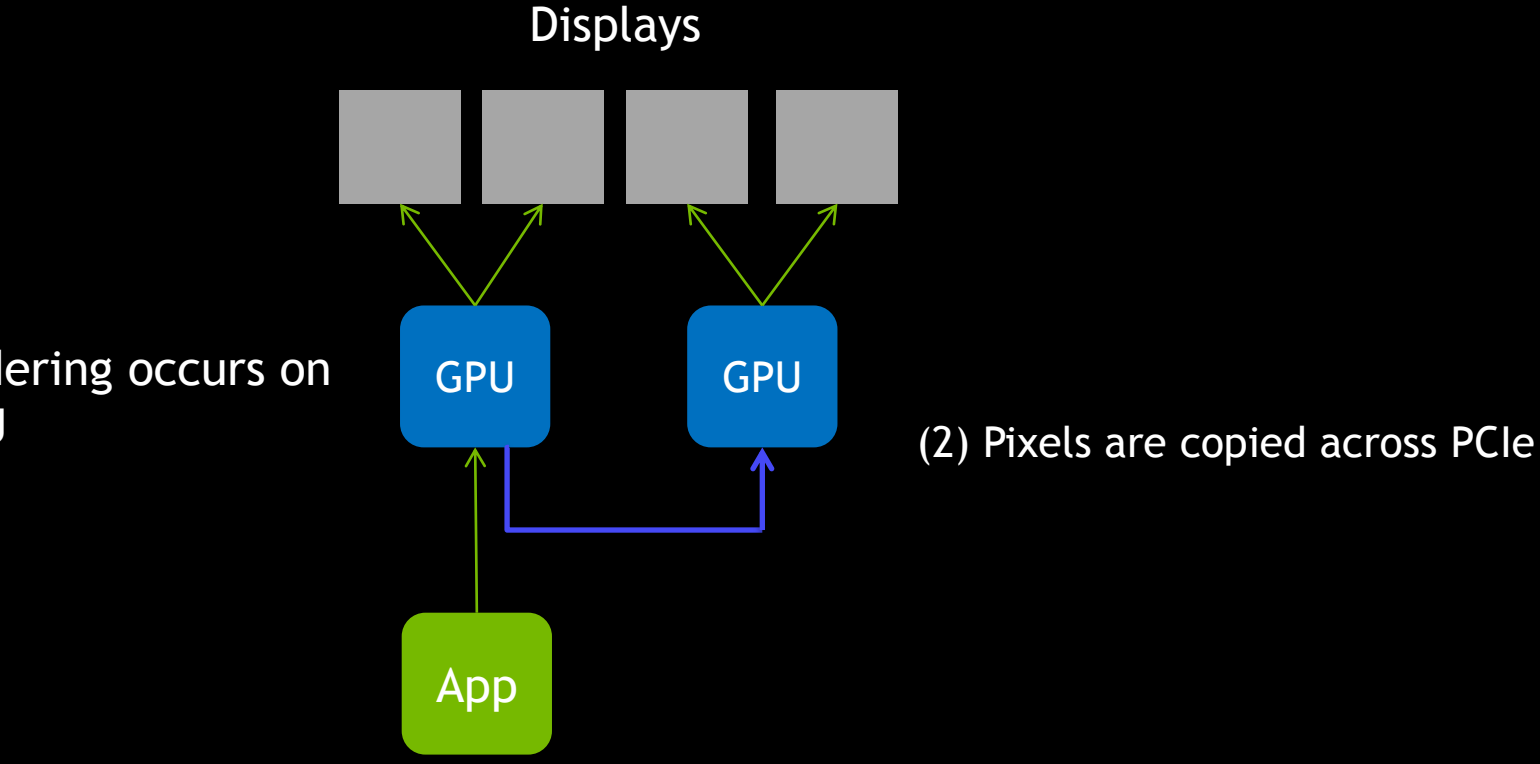

## **Application with GPU Affinity**

Wednesday 9.00am Programming Multi-GPUs for Scalable Rendering

Displays

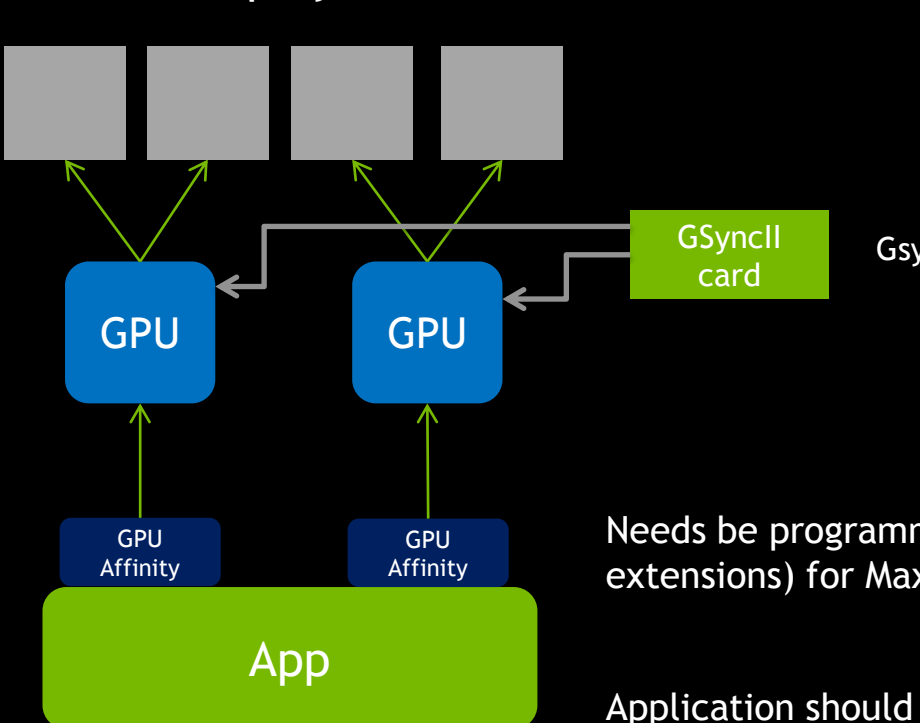

GsyncII Card needed for framelock

Needs be programmed using GPU Affinity (nvidia extensions) for Max performance

Application should use NV swap groups to sync swap buffer between GPUs

Application needs to be multi-threaded (4 Draw threads)

# MOSAIC - hides the complexity from the application

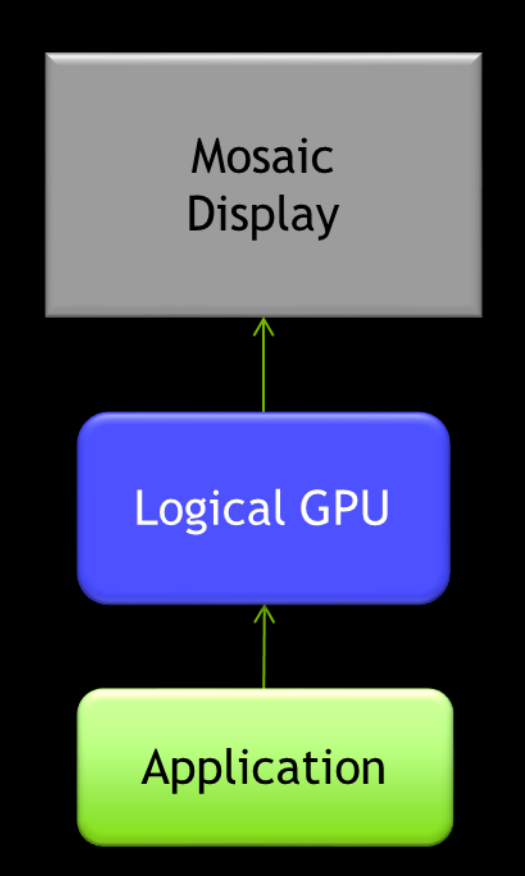

In MOSAIC mode driver works in Broadcast mode to GPUs

# **NVIDIA Control Panel**

Order in which commands are applied can matter

- (1) Manage 3D Settings
  - Profile
  - Stereo
  - Vsync etc
- (2) Set Resolution
- (3) Set MOSAIC and/or Synchronization

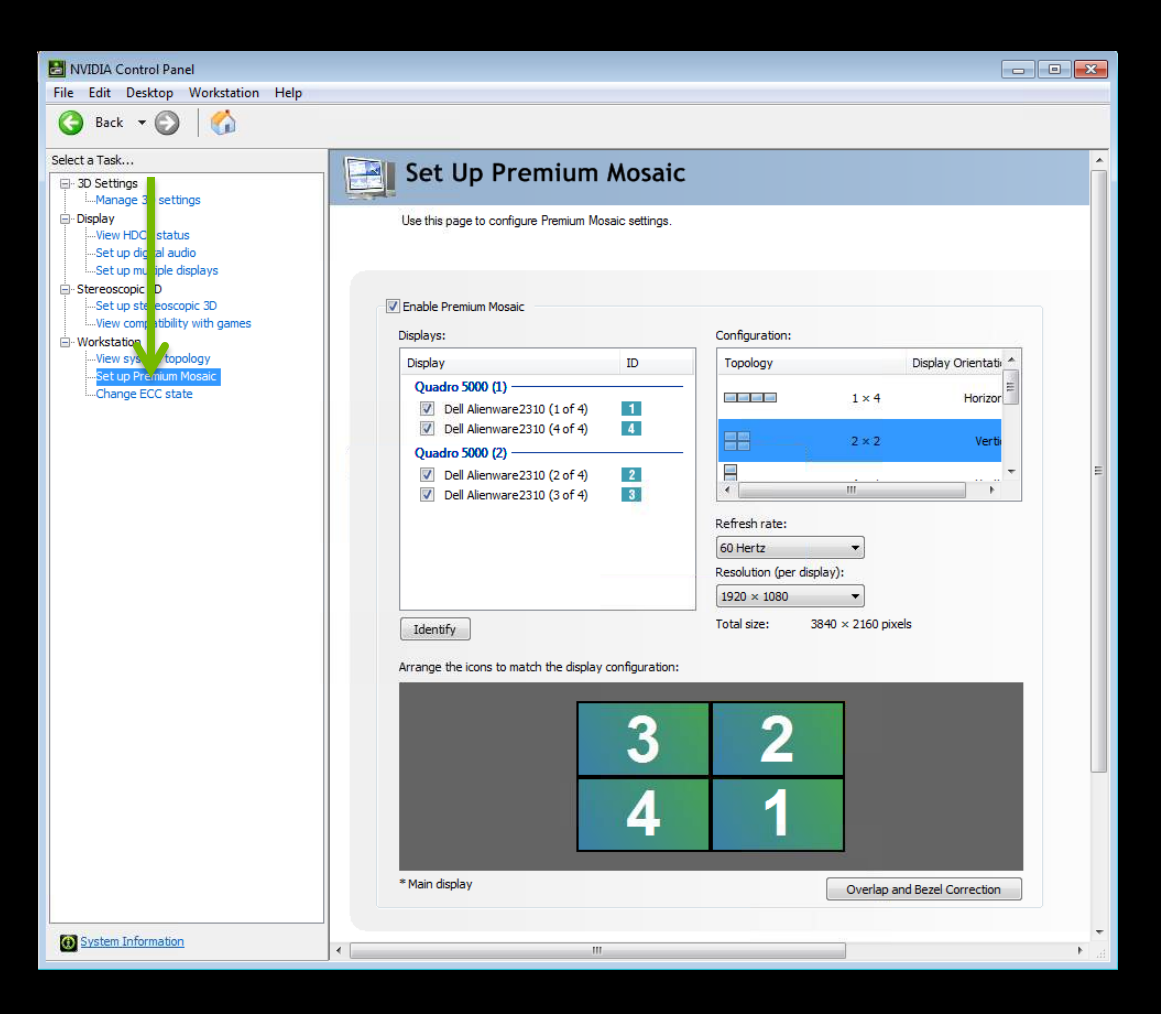

# **Configure Mosaic**

| <mark> NVIDIA</mark> .                       |                                                        | Search NVIDIA                | USA - United States 🔷 |                                                                                                    |       |
|----------------------------------------------|--------------------------------------------------------|------------------------------|-----------------------|----------------------------------------------------------------------------------------------------|-------|
| DOWNLOAD                                     | DRIVERS COOL STUFF SHOP PRODUCTS                       | TECHNOLOGIES COMMUNITIES SUP | PORT                  |                                                                                                    |       |
| DOWNLOAD DRIVERS                             |                                                        |                              |                       |                                                                                                    |       |
| NVIDIA Home > Download Drivers               | NVIDIA Driver Downloads                                |                              |                       |                                                                                                    |       |
|                                              | <b>Option 1:</b> Manually find drivers for my NVIDIA p | roducts.                     | Help                  |                                                                                                    |       |
| 5                                            | Product Type: Quadro                                   | <b>v</b>                     |                       |                                                                                                    |       |
| PERFORMANCE,<br>POWER, AND PASSION           | Product Series: Quadro Plex Series                     | <b>~</b>                     |                       |                                                                                                    |       |
| MADE PERFECT<br>Experience the game-changing | Product: Quadro Plex 7000                              | <b>~</b>                     |                       |                                                                                                    |       |
| GeForce® GTX 690.                            | Download Type: Mosaic Utility                          | <u> </u>                     |                       |                                                                                                    |       |
|                                              | Operating System: Windows 7 64-bit                     |                              | File Dov              | voload - Security Warning                                                                                                    |       |
| ANO .                                        | Language: English (US)                                 | SEARCH                       | 1166 6991             | moud - Security Harming                                                                                                    |       |
|                                              | Option 2: Automatically find drivers for my NVE        | DIA products                 | Do уоц                | u want to run or save this file?                                                                                                    |       |
|                                              | Option 2. Automatically find drivers for my who        | GRAPHICS DRIVERS             |                       | Name: configureMosaic exe                                                                                                    |       |
|                                              |                                                        |                              |                       | Type: Application, 484KB                                                                                                    |       |
|                                              |                                                        |                              |                       | From: us.download.nvidia.com                                                                                                    |       |
|                                              |                                                        |                              |                       |                                                                                                    |       |
|                                              |                                                        |                              |                       | Run Save Cancel                                                                                                    |       |
|                                              |                                                        |                              |                       |                                                                                                    |       |
|                                              |                                                        |                              |                       | While files from the Internet can be useful, this file type can<br>potentially harm your computer. If you do not trust the source, dc | o not |
|                                              |                                                        |                              |                       | run or save this software. What's the risk?                                                                                           |       |

# **Understanding Topologies**

- MOSAIC uses Grids to Topology
- Grid is numbered by TOP ROW left to right

columns

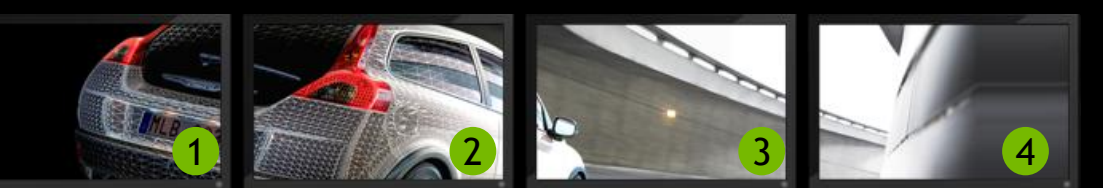

#### columns

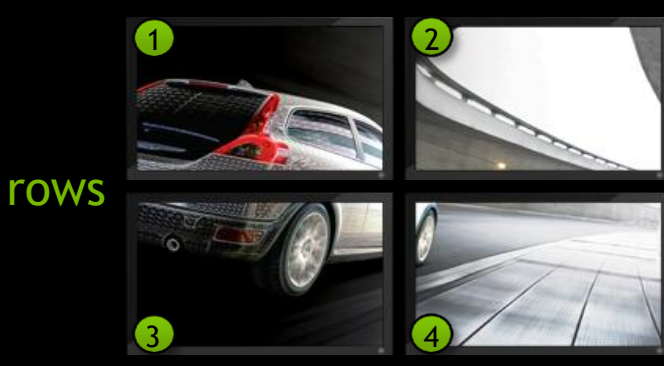

## Port numbers - QuadroPlex 7000

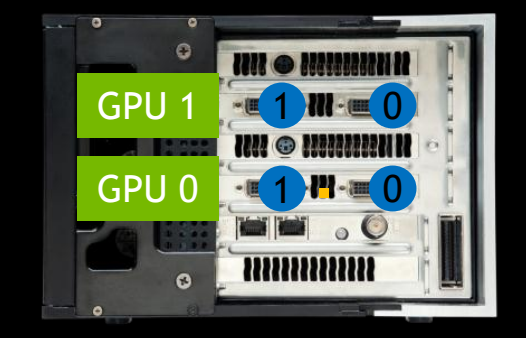

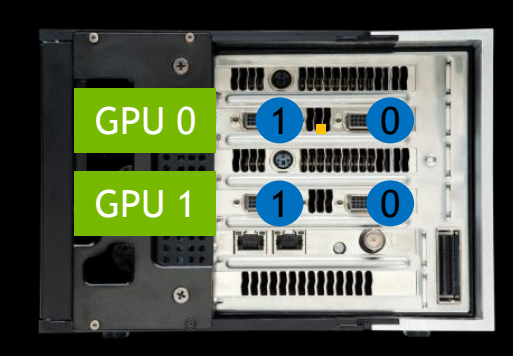

Amber LED appears at POST

Amber LED indicates the primary GPU (0) Right hand port = is the primary port (0) We can describe each port by (GPU,Port) number

## **Relating Ports to Grid**

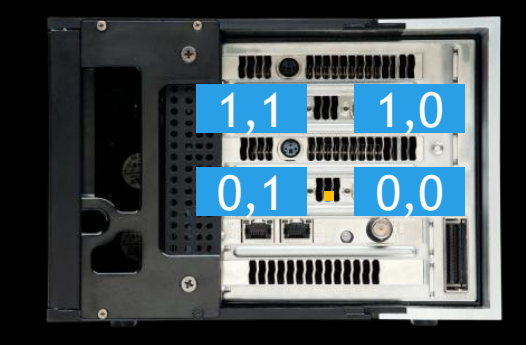

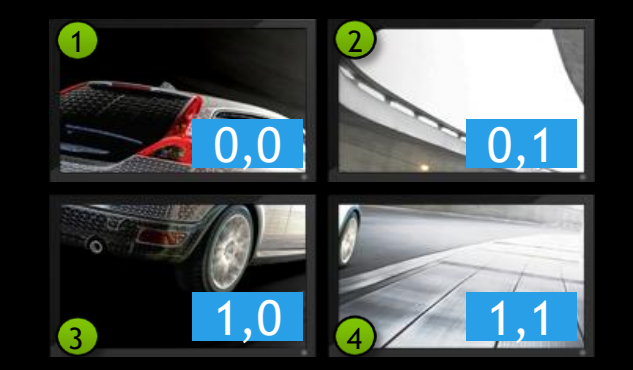

configureMosaic.exe set rows=2 cols=2 configureMosaic.exe set rows=2 cols=2 out=0,0 out=0,1 out=1,0 out=1,1

# HNOLOGY FERENCE ЩÖ Ь

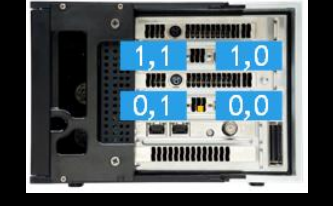

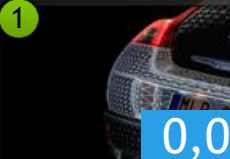

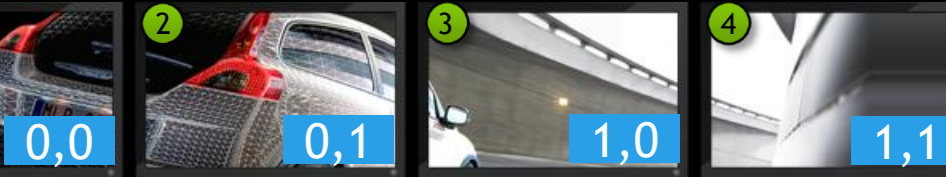

1x4 Grid

configureMosaic.exe set rows=1 cols=4

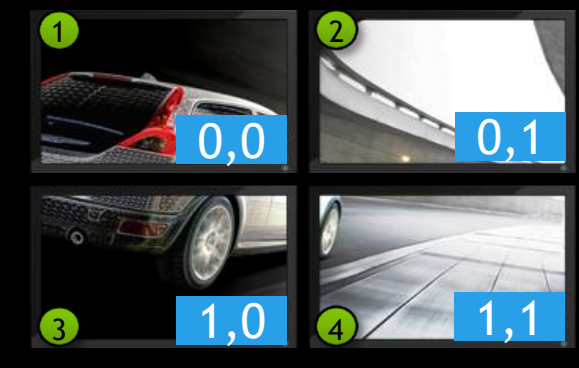

#### 2x2 Grid configureMosaic.exe set rows=2 cols=2

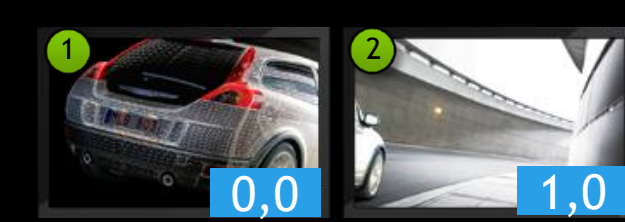

1x2 Grid configureMosaic.exe set rows=1 cols=2

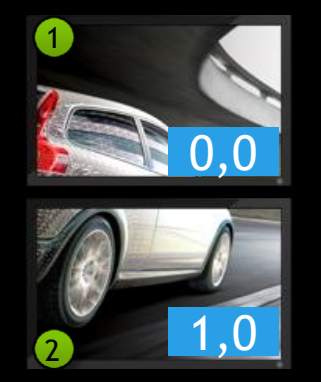

2x1 Grid

configureMosaic.exe set rows=2 cols=1

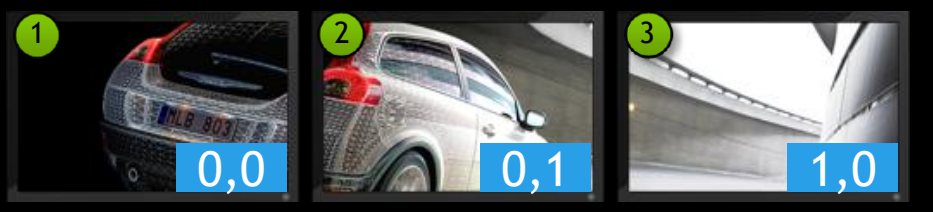

1x3 Grid configureMosaic.exe set rows=1 cols=3

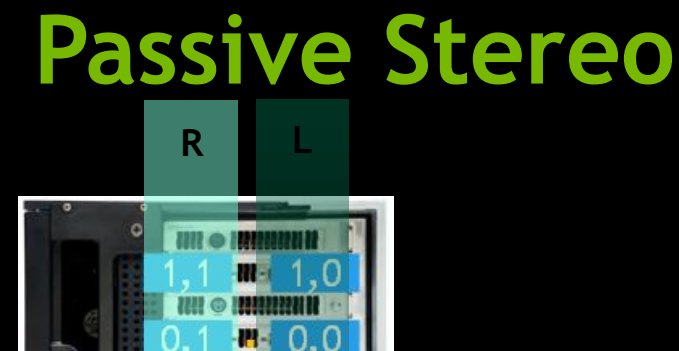

\*\*\*\*\*\*\*\*\*

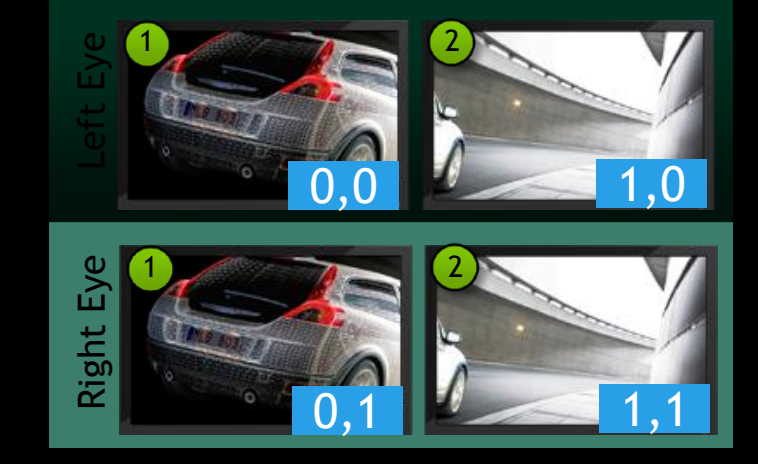

| 1x2 Grid                               |               |
|----------------------------------------|---------------|
| onfigureMosaic.exe set rows=1 cols=2 p | oassivestereo |

| <b>C</b> • • • • • |            |           |        |               |
|--------------------|------------|-----------|--------|---------------|
| configureMc        | saic.exe s | et rows=2 | COLS=1 | passivestereo |

| Stereo - Display mode | nView Clone mode |
|-----------------------|------------------|
| Stereo - Enable       | On               |
| Stereo - Swap eyes    | Off              |

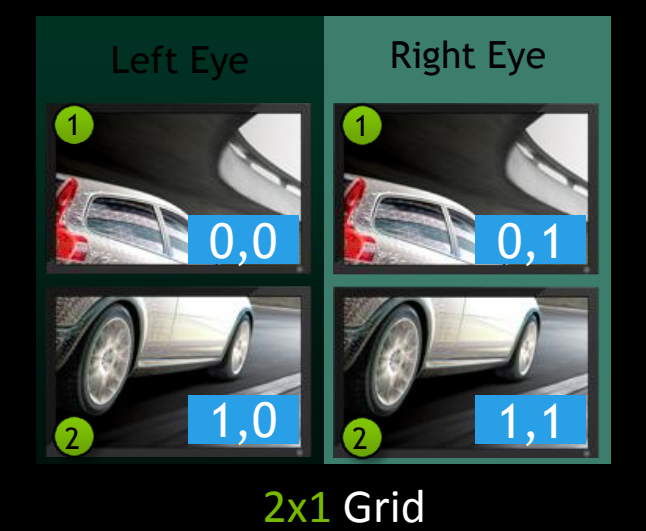

## Port layout for SLI workstation

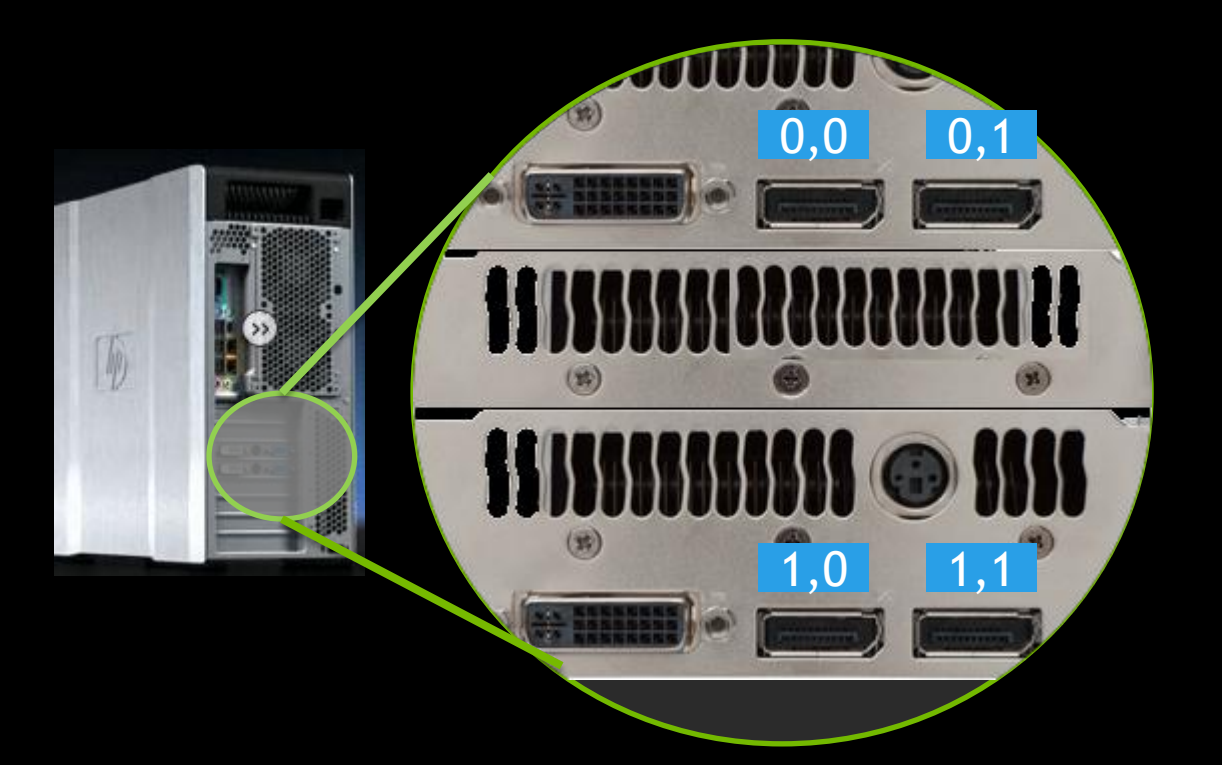

Master - PCI Slot 2

Blank

PCI Slot 4

# Port layout for SLI workstation

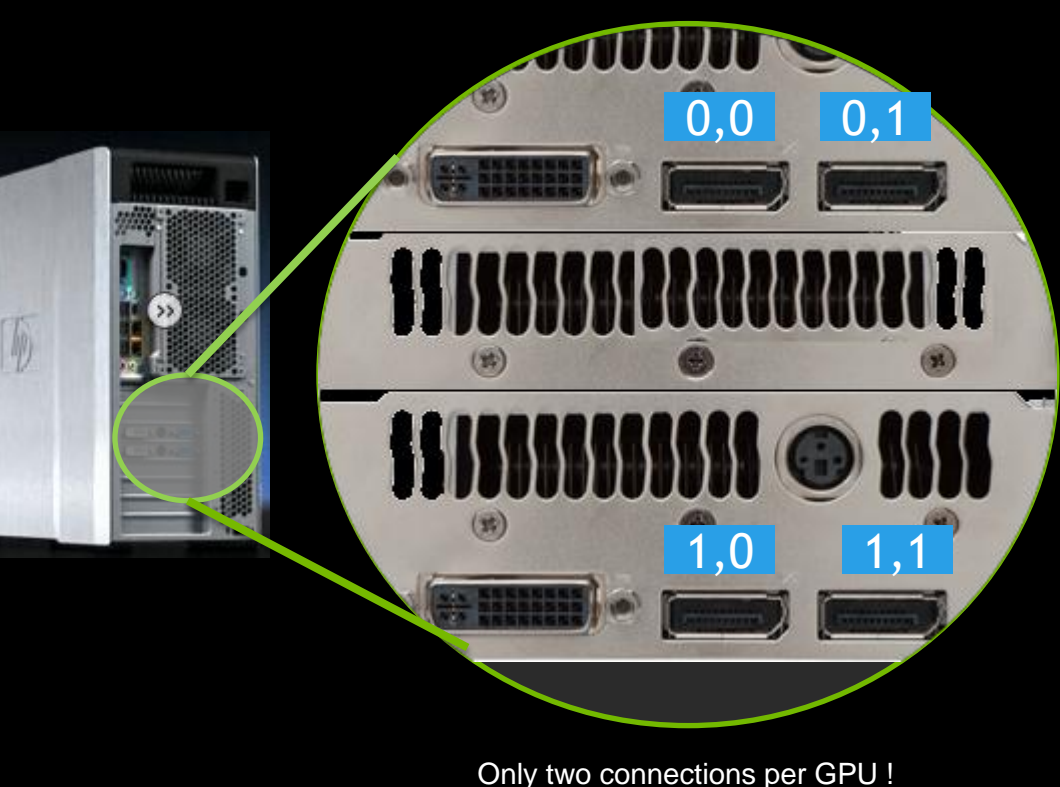

Only two connections per GP

Layout for HP Z800 - other workstations may vary

Verifying outputs

only 0,0 on configuremosaic set rows=1, cols=1 out=0,0

only 0,1 on configuremosaic set rows=1, cols=1 out=0,1

only 1,0 on configuremosaic set rows=1, cols=1 out=1,0

only 1,1 on configuremosaic set rows=1, cols=1 out=1,1

# **By Port layout for SLI workstation**

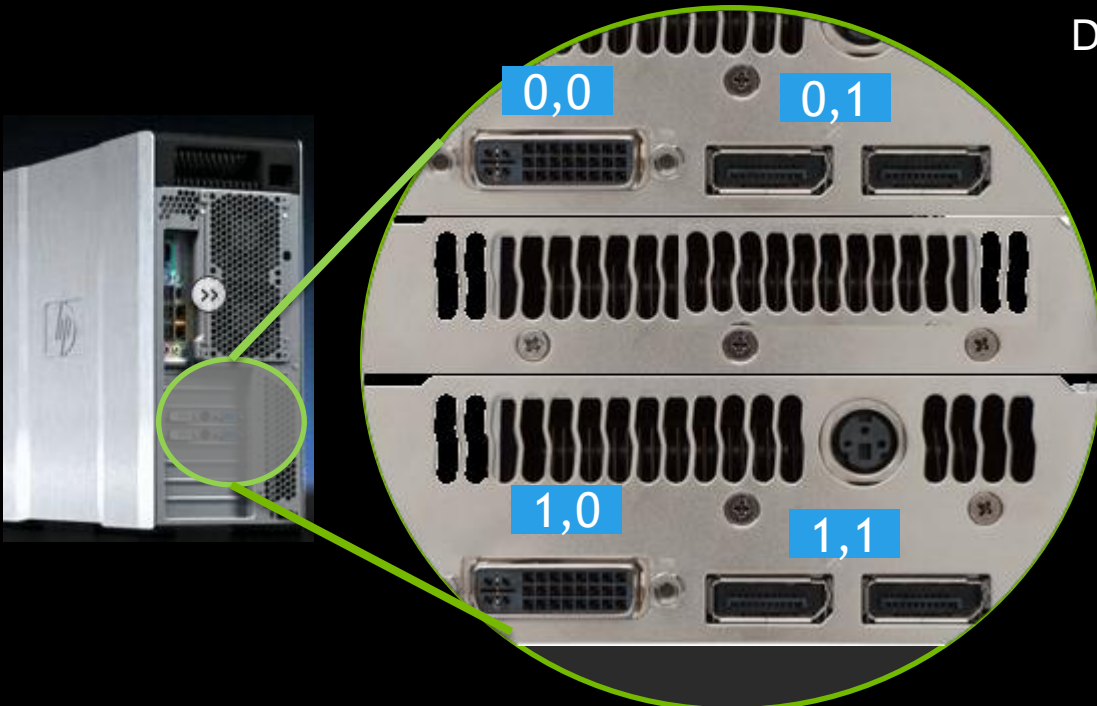

DVI port is always primary on card - if used !

## **Dual Quadro Plex**

Secondary

Primary

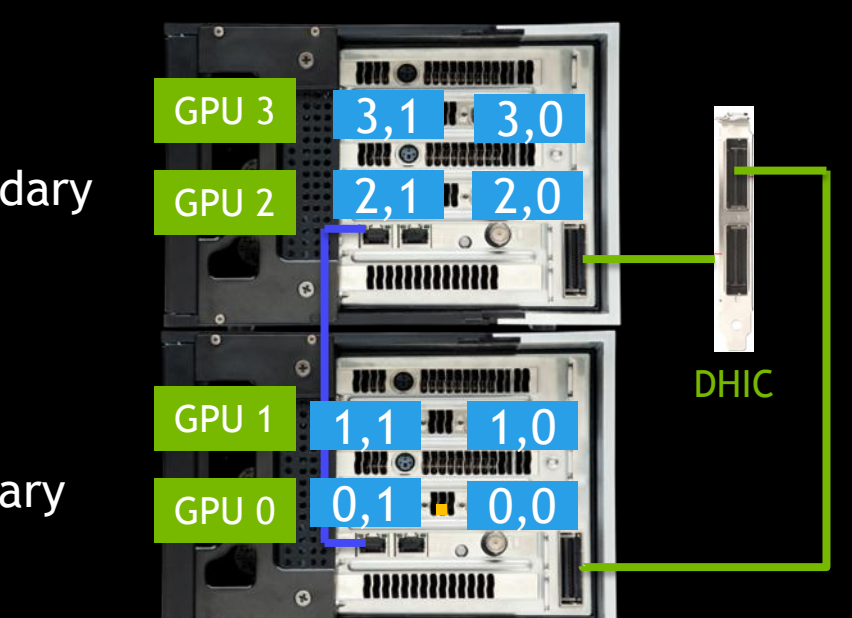

- DHIC required for SLI Mosaic > 4 displays
- Amber LED indicates master
- Framelock
  - RJ45 between Gsyncll cards

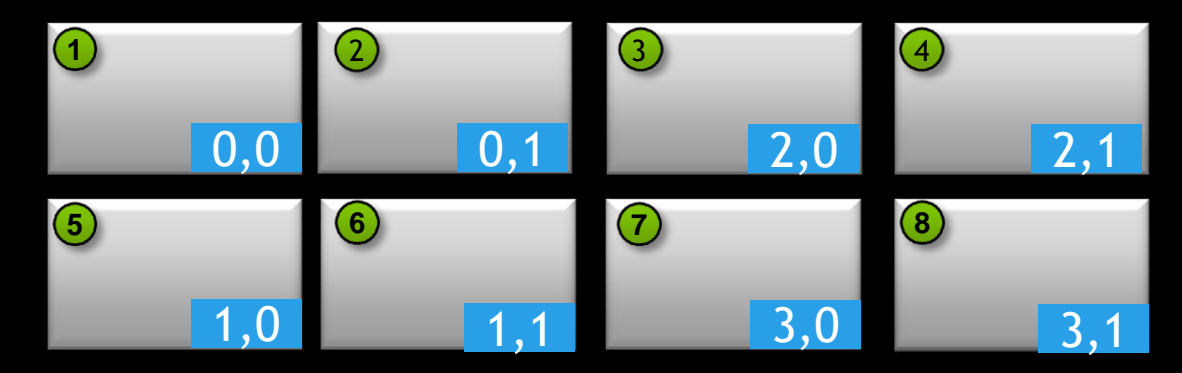

2x4 Grid

configureMosaic set rows=2 cols=4 out=0,0 out=0,1 out=2,0 out=2,1 out=1,0 out=1,1 out=3,0 out=3,1

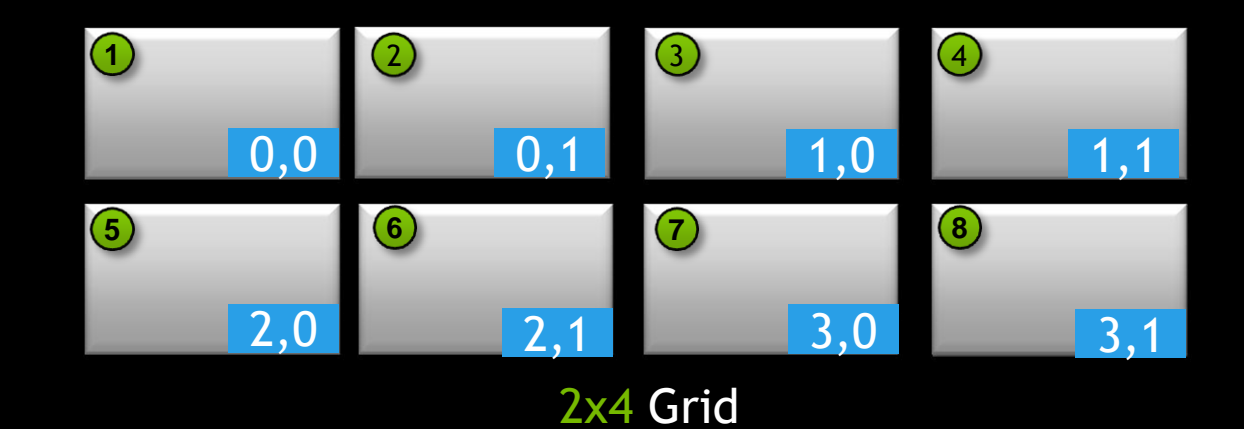

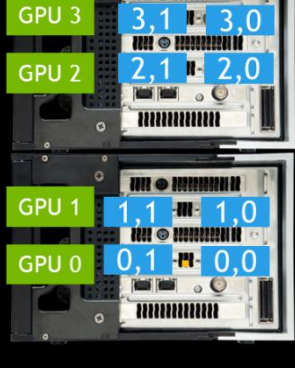

configureMosaic set rows=2 cols=4

## 2 Channel Overlap

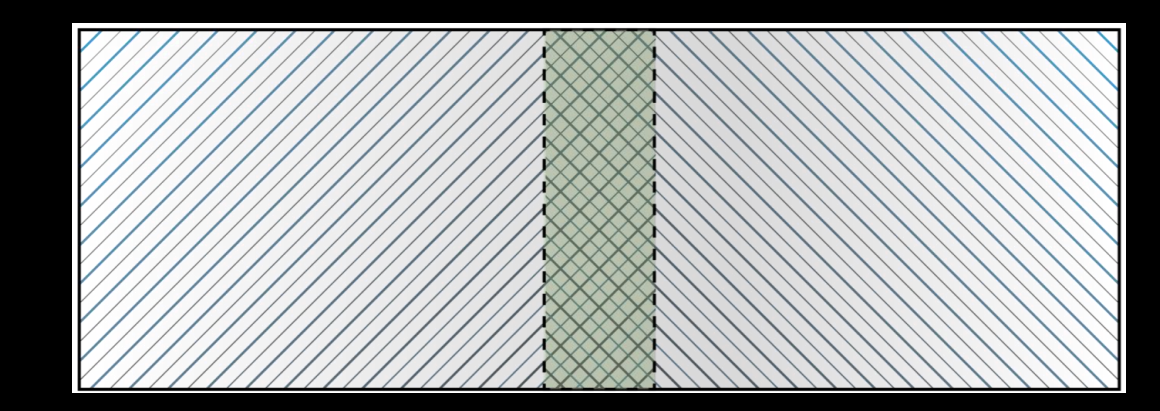

180 pixel overlap

configureMosaic.exe set rows=1 cols=2 overlap=180,0

## **Blending 4K Projectors**

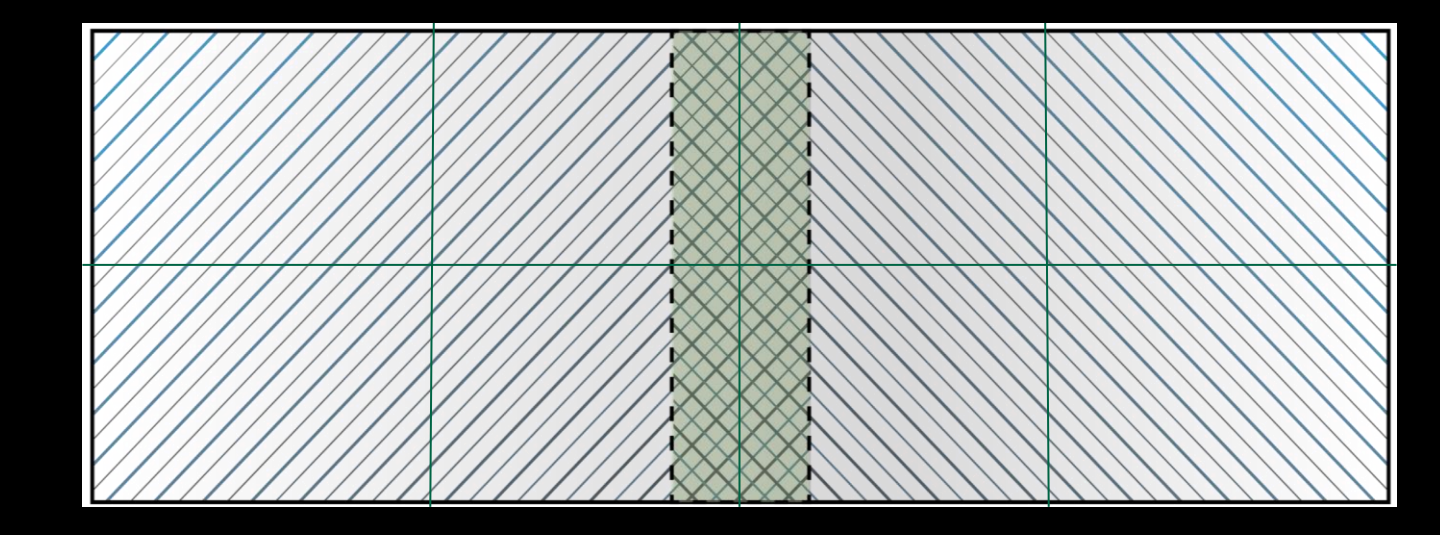

0 pixel180 pixel0 pixeloverlapoverlapoverlap

configureMosaic.exe set rows=2 cols=4 overlapcol=0,180,0

### Portrait Mode - Win 7 only

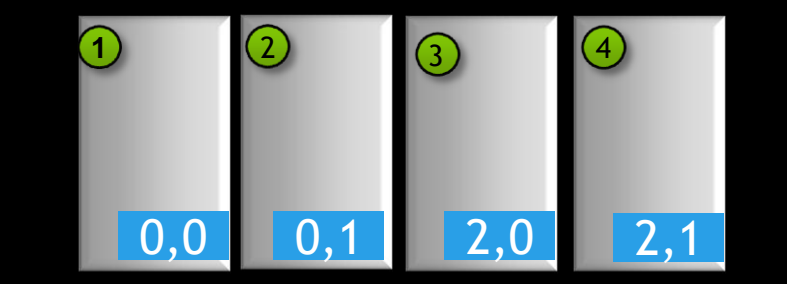

#### Rotate values 90 180 270

configureMosaic set rows=1 cols=4 rotate=90

# MOSAIC + 1 - setting up multiple GRIDS

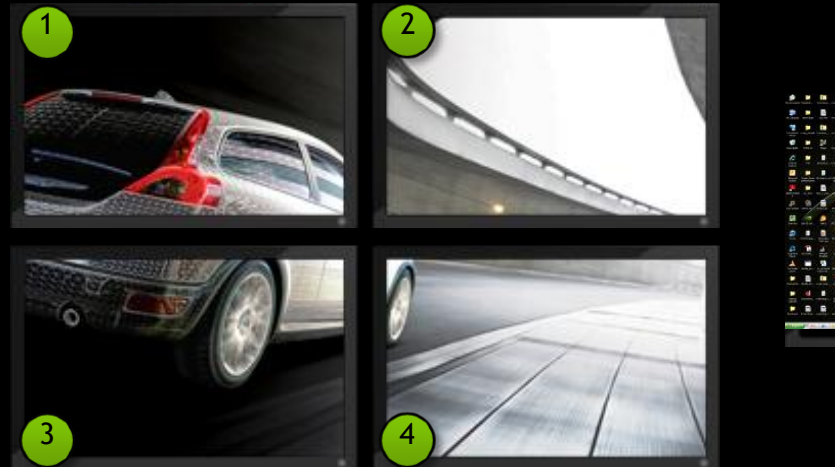

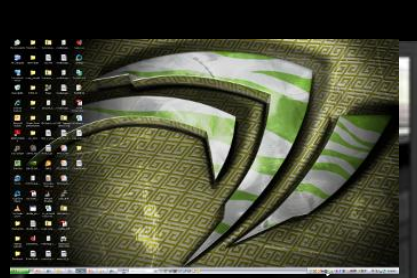

FX1800 Display

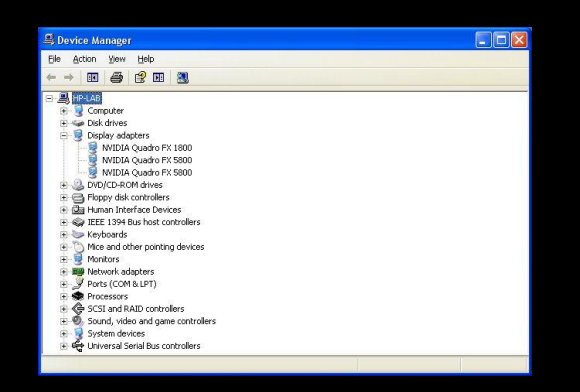

configureMosaic set rows=2 cols=2 nextgrid rows=1 cols=1

Note: only 1 grid can be across multiple GPUs

| Change the ap      | pearance of your displays        |                    |
|--------------------|----------------------------------|--------------------|
|                    | •                                | Detect<br>Identify |
| Display:           | 3. Display device on: DVI 🔻      |                    |
| Resolution:        | 1920 × 1200 (recommended)        |                    |
| Orientation:       | Landscape 🔹                      |                    |
| Multiple displays: | Extend desktop to this display 💌 |                    |
| Make this my m     | ain display                      | Advanced settings  |

#### configureMosaic set rows=2 cols=2 nextgrid rows=1 cols=1

The first grid set is the primary

| Change the appearance of your displays |                                  |                   |  |  |
|----------------------------------------|----------------------------------|-------------------|--|--|
|                                        | <b>3</b>                         | Detect            |  |  |
|                                        | •                                | Identify          |  |  |
| Display:                               | 3. Display device on: DVI 🔻      |                   |  |  |
| Resolution:                            | 1920 × 1080 -                    |                   |  |  |
| Orientation:                           | Landscape 🔹                      |                   |  |  |
| Multiple displays:                     | Extend desktop to this display 🔻 |                   |  |  |
| Make this my m                         | ain display                      | Advanced settings |  |  |

#### configureMosaic set rows=2 cols=2 rotate=90 nextgrid rows=1 cols=1
## Win 7 - Driver Profiles

- Set Default 3D settings for profile
- Sets <u>Driver Optimization</u>
- Generic + ISV Types
  - 3D App Visual Simulation
  - 3D App Video Editing
  - Autodesk Motion Builder
  - Dassault System CATIA
  - etc.

| NVIDIA Control Panel                                                                                                    |                                                                                                    | - • • |
|----------------------------------------------------------------------------------------------------|----------------------------------------------------------------------------------------------------|-------|
| <u>File Edit View H</u> elp                                                                                                    |                                                                                                    |       |
| 🔇 Back 🕶 🕥 🎼 🏦 Advan                                                                                                    | ced Settings 👻                                                                                                    |       |
| Select a Task                                                                                                    |                                                                                                    | *     |
| 30 Settings     -Adjust image settings with preview     -Adjust image 30 settings     -Set PhysX configuration     Display     -Change resolution     -Adjust desktop size and position     -Adjust desktop size and position     -Adjust desktop size and position     -Adjust unditple desplays     Stereoscopic 30     Video     -Adjust video color settings     -Adjust video color settings     -Adjust video image settings     -View system topology     -Synchronize displays     -Change ECC state | I would like to use the following 3D settings         Global Settings         Global Settings         Sign App - Default Global Settings         Sign App - Default Global Settings         Sign App - Default Global Settings         Sign App - Default Global Settings         Sign App - Default Global Settings         Sign App - Default Global Settings         Sign App - Default Global Settings         Sign App - Default Global Settings         Sign App - Default Global Settings         Sign App - Default Global Settings         Sign App - Default Global Settings         Sign App - Default Global Settings         Sign App - Default Global Settings         Sign App - Default Global Settings         Depart Development         Proceerferred render adapter to secondary         Immiscation         Desault Systemes CaTLA - compatible         Desault Systemes CaTLA - compatible         Desault Systemes CaTLA - compatible         Desault Systemes CaTLA - compatible         Desault Systemes CaTLA - compatible         Desault Systemes CaTLA - compati | E     |
| System Information                                                                                                    |                                                                                                    |       |

## **Common Profiles**

#### 3D App - Game Development

- Turns card into Geforce card
- Good for DirectX Games

#### 3D App - Modeling AFR

- CAD/3D modeling type applications
- Support for SLI Alternate frame rendering

#### 3D App - Video Editing

- Optimization for video playback & editing
- Eliminates video tearing

#### 3D App - Visual Simulation

- Optimizes OpenGL pipeline for Viz Sim Applications
- Good for applications wanting fixed fps i.e. 60fps
- No Quad-buffered stereo support
- Workstation Dynamic Streaming
  - Applications using GSync
  - Applications wanting fixed fps.
  - Quad-buffered stereo suport.

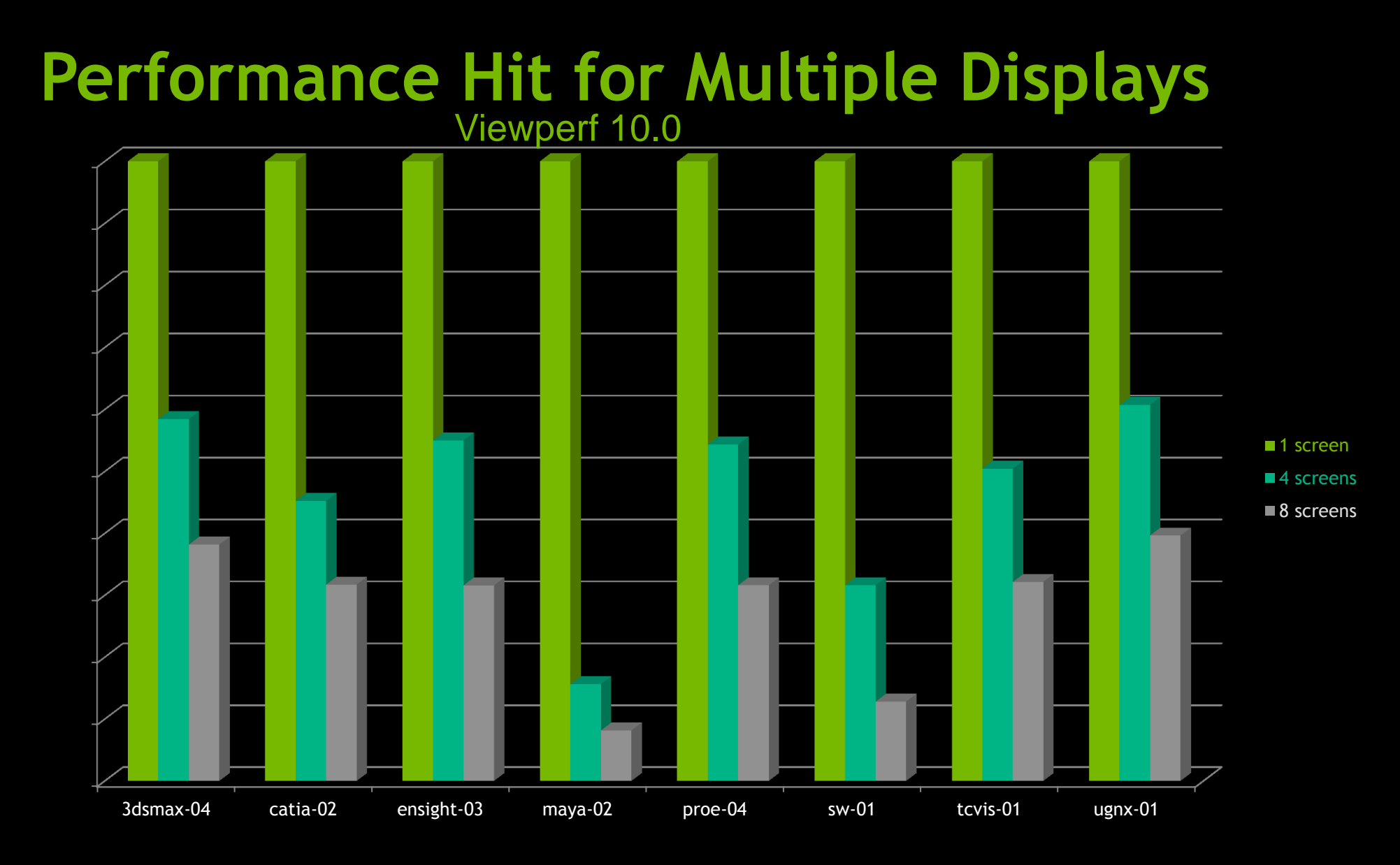

# **SLI Mosaic Performance Advantage**

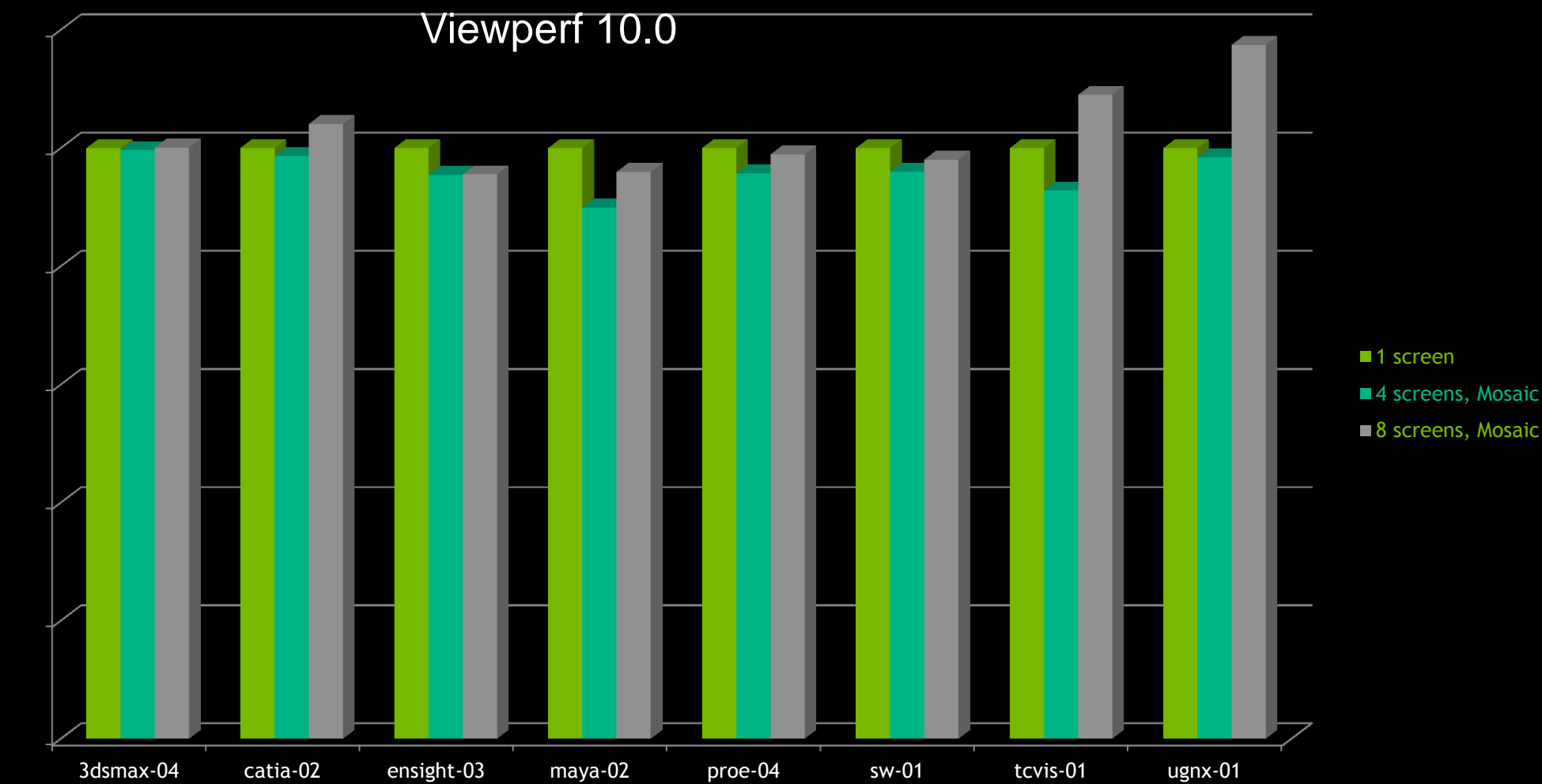

#### **MOSAIC Performance Enhancements**

- Multi-GPUs (does not work on single GPU)
- Pixel Fill limited apps
- MOSAIC uses a lot of fill

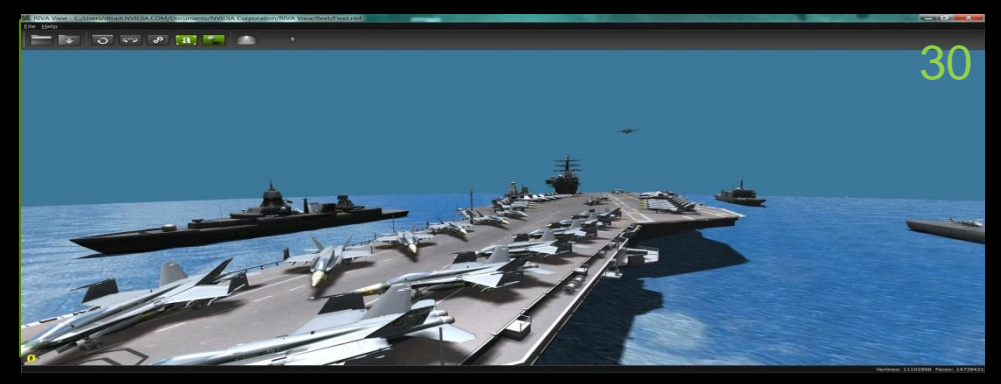

Pixel Fill = Screen size – larger screen more fill

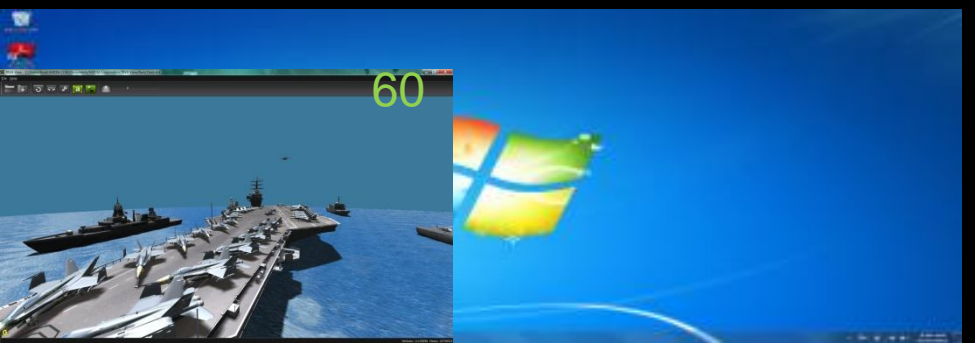

If you shrink the window and performance improves the app is fill limited

#### **MOSAIC Performance Enhancements**

- Scissor clip function
- Best for full screen apps
- If you drag windows around you will see distortion.

To enable

enable\_Mosaic\_Clip\_To\_Subdev.exe

To disable

disable\_Mosaic\_Clip\_To\_Subdev.exe

Improves fill performance on MOSAIC – Performance Gain will vary by Application

email: QuadroSVS@nvidia.com

## **Video Display Controllers**

#### Features

- Dual link DVI or DP input
- 2 or more DVI outputs

330 MHz video bandwidth

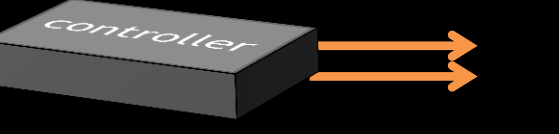

Each output up to 165 MHz

#### **Examples**

- CYVIZ XPO.3
- DataPath X4
- Pixell VP-4xx
- Planar Quad Controller
- Black Diamond Video DVI splitter
- Matrox Triple head to Go
- Etc

#### 1:1 pixel mapping of input to output

## **16 BARCO Projection cubes**

#### 4x4 BARCO Projection cubes

- Dual Quadro Plex 7000
- Linux running Premium MOASIC
- Each output runs two cubes -1920x2160@60Hz
- CUBE splits signal across two displays at 1920x1080
- For Stereo 3D input is frame doubled to 120Hz

| Create Custom Resolution                                                                                                    |                  |                                 |  |  |  |  |  |
|----------------------------------------------------------------------------------------------------|------------------|---------------------------------|--|--|--|--|--|
| Create a resolution that is not currently available in Windows. Your display may flicker a few times when testing a new custom resolution. |                  |                                 |  |  |  |  |  |
| Display mode (as reported by Windows)                                                                                                    |                  |                                 |  |  |  |  |  |
| Horizontal pixels:                                                                                                    | 1920 🚖           | Vertical lines: 2160            |  |  |  |  |  |
| Refresh rate (Hz):                                                                                                    | 60 🚔             | <u>C</u> olor depth (bpp): 32 ▼ |  |  |  |  |  |
| <u>S</u> can type:                                                                                                    | Progressive      |                                 |  |  |  |  |  |
| Timing                                                                                                    | 💌 Timing         |                                 |  |  |  |  |  |
| Sta <u>n</u> dard:                                                                                                    | 「reduced blank ▼ |                                 |  |  |  |  |  |
|                                                                                                    | Horizontal       | Vertical                        |  |  |  |  |  |
| <u>A</u> ctive pixels:                                                                                                    | 1920             | 2160                            |  |  |  |  |  |
| Eront porch (pixels):                                                                                                    | 48               | 3                               |  |  |  |  |  |
| Sync width (pixels):                                                                                                    | 32 👘             | 10 👘                            |  |  |  |  |  |
| Total pi <u>x</u> els:                                                                                                    | 2080             | 2222                            |  |  |  |  |  |
| Polarit <u>v</u> :                                                                                                    | Positive (+)     | Negative (-)                    |  |  |  |  |  |
| Refresh rate:                                                                                                    | 133.32 KHz       | 60.000 + Hz 277.3056 MHz        |  |  |  |  |  |
|                                                                                                    |                  | (59.000 to 61.000)              |  |  |  |  |  |
|                                                                                                    |                  | Test Cancel                     |  |  |  |  |  |

# GPU TECHNOLOGY CONFERENCE

## 4x4 1920x1080@60Hz

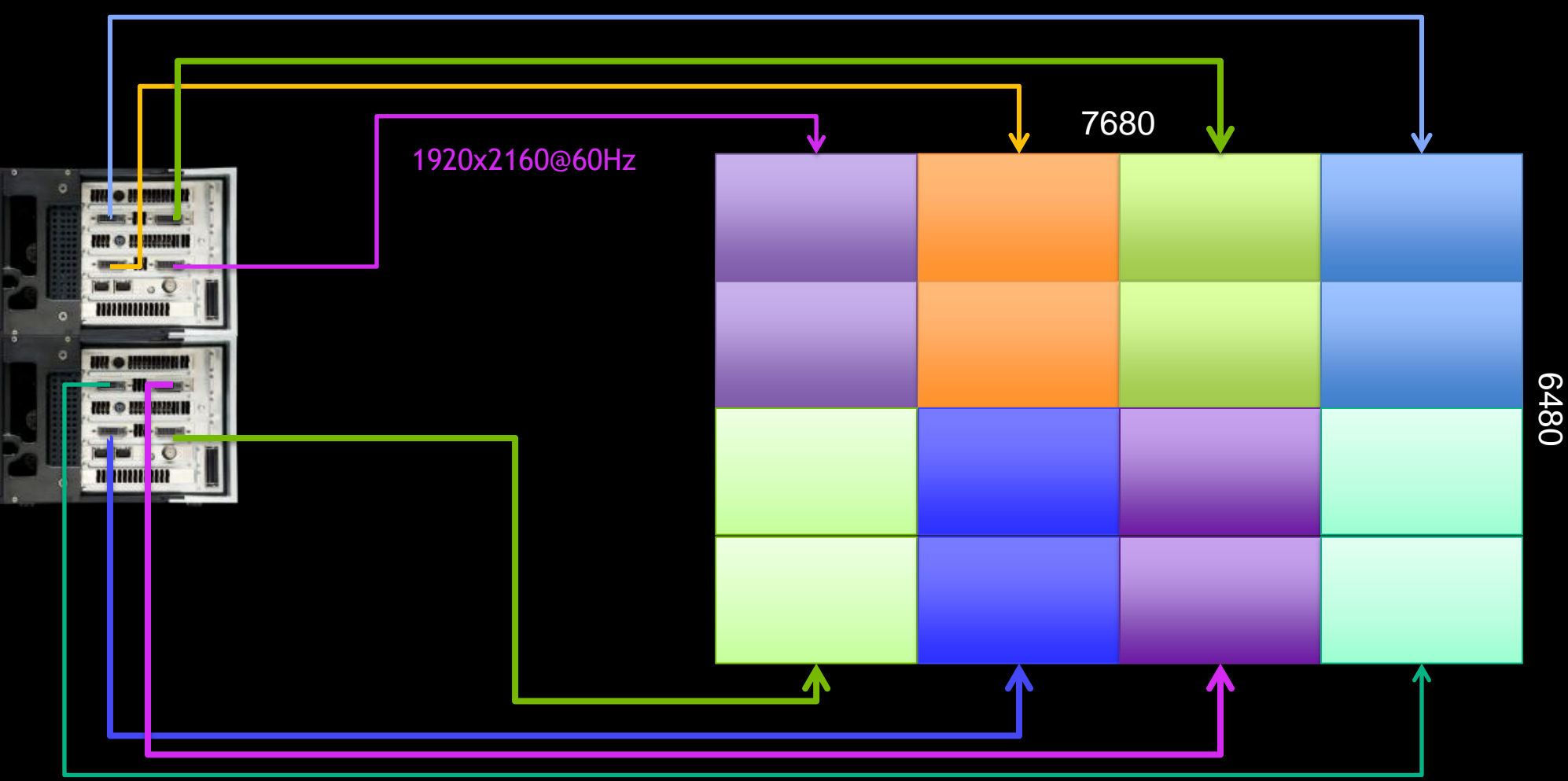

configureMosaic set rows=2 cols=4 res=1920,2160,60

#### **Using Linux**

```
#Configure MOSAIC layout
nvidia-xconfig --sli=Mosaic --metamodes=
"GPU-0.DFP-0: 1920x2160+0+0, GPU-0.DFP-1: 1920x2160+1920+0,
GPU-1.DFP-0: 1920x2160+3840+0, GPU-1.DFP-1: 1920x2160+5760+0,
GPU-2.DFP-0: 1920x2160+0+2160, GPU-2.DFP-1: 1920x2160+1920+2160,
GPU-3.DFP-0: 1920x2160+3840+2160, GPU-3.DFP-1: 1920x2160+5760+2160"
```

```
#Turn off composite Desktop - this affects stereo + gsync.
nvidia-xconfig --no-composite
```

```
#Set stereo mode. On board DIN =3;
nvidia-xconfig --stereo=3
```

#Turn off twinview xinerman info - this creates a large desktop. nvidia-xconfig --no-twinview-xinerama-info

# USF - Tampa

#### 16 thin bezel - LCD panels

- 720p resolution
- Passive stereo horizontal line interlace.
- 4 x4 array
- Dual Quadro Plex 7000
  - One output per card
  - Video processor splits across 4 cubes
  - 1:1 pixel mapping

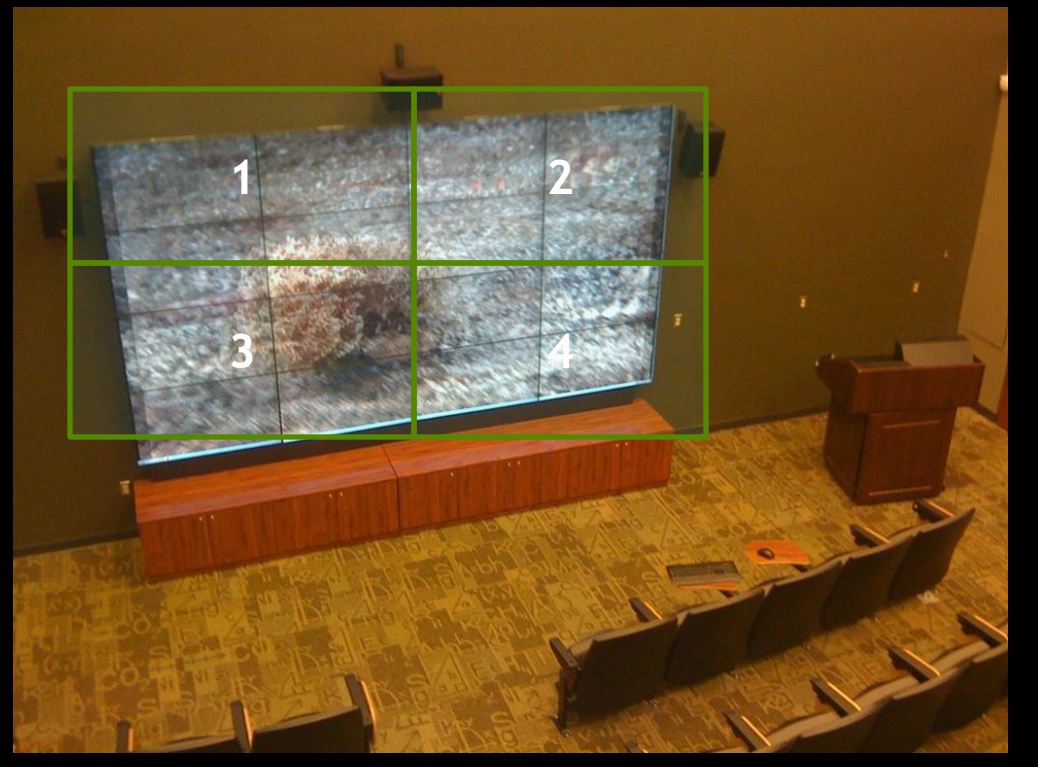

Image courtesy of University of South Florida - Tampa

#### 4x8 1366x768@60Hz

4x 1366x768

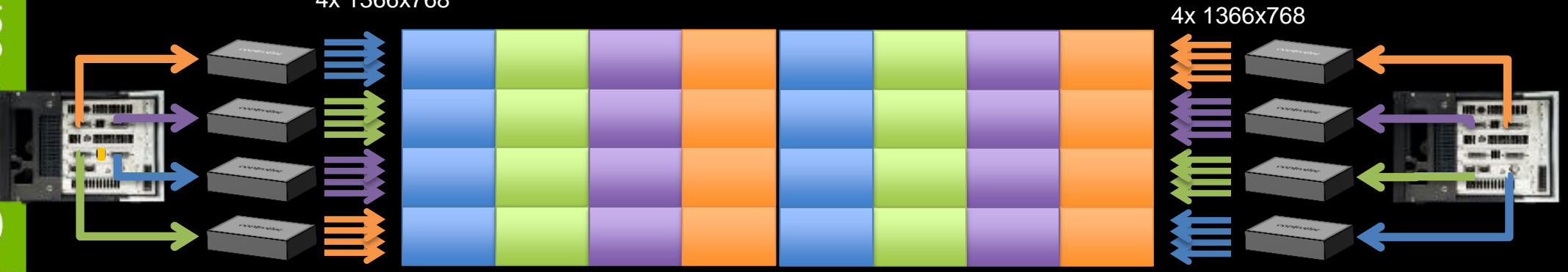

#### 32 1366x768@60 Displays

configureMosaic set rows=1 cols=8 res=1366,3072,60

NOTE: follow the display ordering diagrams from earlier, this image is wired for visual clarity

Total Resolution – 10,944 x 3072

### **Create the Custom Resolution**

| reate Custom Resolution                                                                                                    |                   |                                 |  |  |  |  |
|----------------------------------------------------------------------------------------------------|-------------------|---------------------------------|--|--|--|--|
| Create a resolution that is not currently available in Windows. Your display may flicker a few times when testing a new custom resolution. |                   |                                 |  |  |  |  |
| Display mode (as reported by Windows)                                                                                                    |                   |                                 |  |  |  |  |
| Horizontal pixels:                                                                                                    | 1366 ≑            | Vertical lines: 3072            |  |  |  |  |
| <u>R</u> efresh rate (Hz):                                                                                                    | <mark>60</mark> 🚔 | <u>C</u> olor depth (bpp): 32 ▼ |  |  |  |  |
| <u>S</u> can type:                                                                                                    | Progressive       |                                 |  |  |  |  |
| Timing                                                                                                    | Timing            |                                 |  |  |  |  |
| Sta <u>n</u> dard:                                                                                                    | CVT reduced blank |                                 |  |  |  |  |
|                                                                                                    | Horizontal        | Vertical                        |  |  |  |  |
| Active pixels:                                                                                                    | 1368 🔺            | 3072                            |  |  |  |  |
| Front porch (pixels):                                                                                                    | 48                | 3                               |  |  |  |  |
| Sync <u>w</u> idth (pixels):                                                                                                    | 32 🔺              | 10 🛕                            |  |  |  |  |
| Total pixels:                                                                                                    | 1528              | 3160 🚖                          |  |  |  |  |
| Polarit <u>y</u> :                                                                                                    | Positive (+)      | Negative (-)                    |  |  |  |  |
| Refresh rate:                                                                                                    | 189.60 KHz        | 60.000 + Hz 289.7088 MHz        |  |  |  |  |
|                                                                                                    |                   | (59.000 to 61.000)              |  |  |  |  |
|                                                                                                    |                   |                                 |  |  |  |  |
|                                                                                                    |                   | Lest Cancel                     |  |  |  |  |

 If the controller does not provide the resolution, create one

- Make sure to select a timing other than Automatic for the Standard
- Make sure the Pixel clock on the lower right is <= 330MHz</p>
- Set the same resolution on all attached controllers

# **Display Channels**

# **NVIDIA Scalable Visualization Solutions**

> 8 DVI

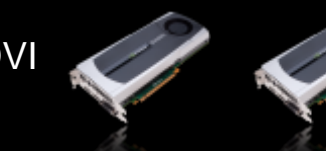

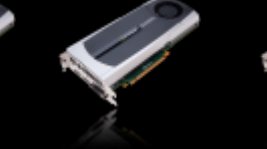

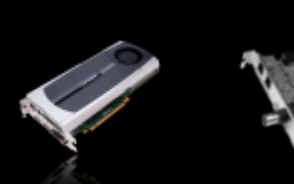

Beyond 8 DVI Dual Link Requires Clustered PCs with Quadro G-Sync to synchronize displays and Multi GPU aware software.

Quadro Plex Scalable Visualization Solutions (Single Host)

Quadro SLI Workstation | (Dual Quadro 5000/6000) 4-8 DVI

Runs <u>Any</u> Standard Application

Single Workstation (with Add-in Card)

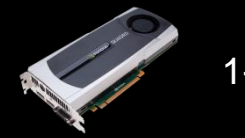

1-2 DP

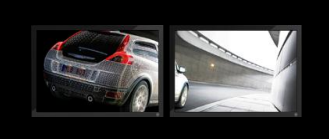

Runs <u>Any</u> Standard Application

## Largest CAVE in the World

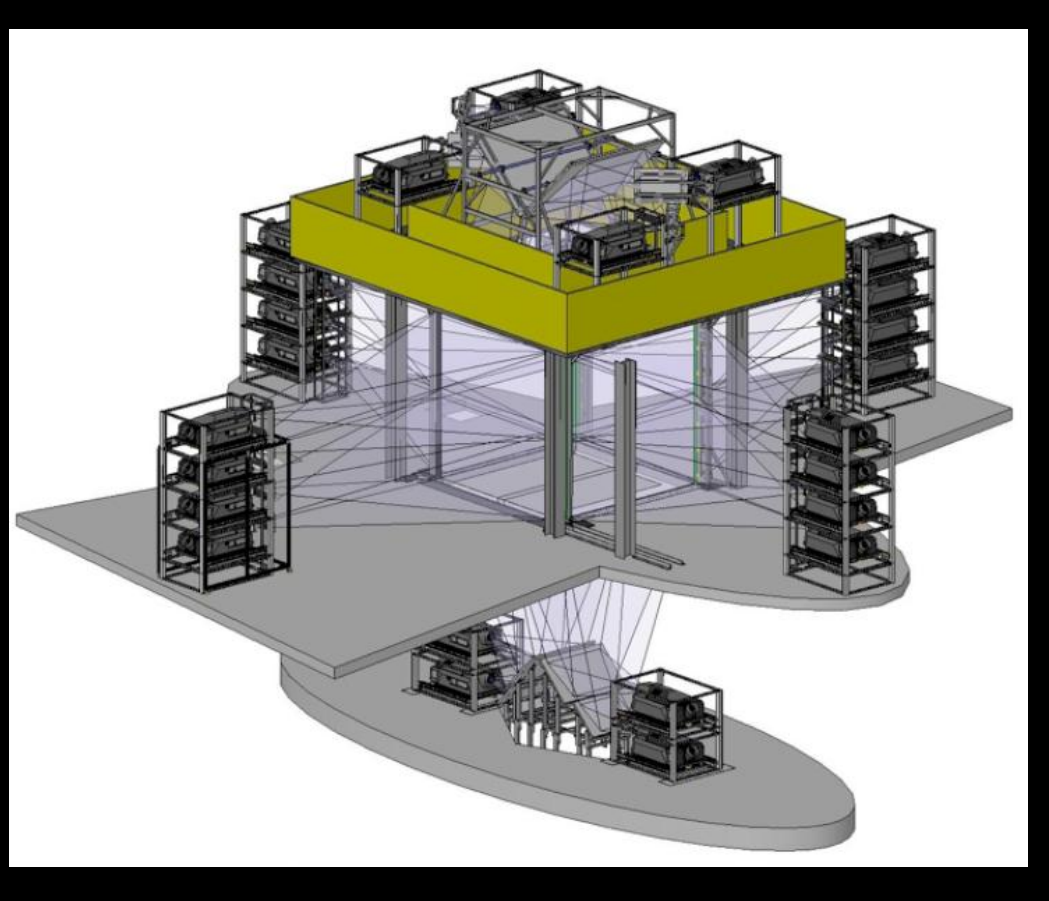

#### C6 at Iowa State

- 4 x 4K projectors per wall
- 6 sides
- 96 NVIDIA GPUs in a cluster driving the display

#### Kaust University

- Similar in Design to C6
- Uses Quadro Plex's to reduce node count.

## GSync II - Hardware + Software Sync

- Hardware
  - RJ45 Framelock for synchronization of multiple displays to a common internal sync
  - BNC/Genlock Framelock for synchronization of multiple displays to a common external house sync

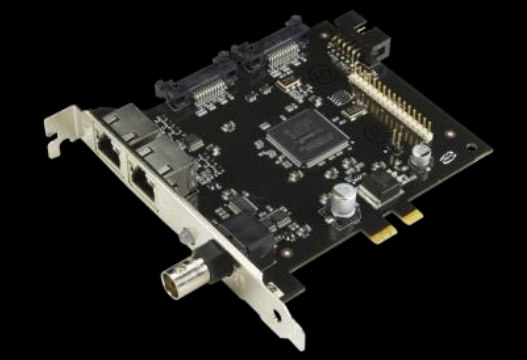

#### Software

- Requires application to be written with extensions
- Swap Group and Swap Barrier are openGL
   /DirectX Extensions that provide enhanced synchronization of the graphics swap buffer.

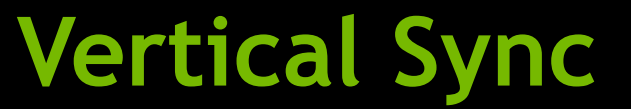

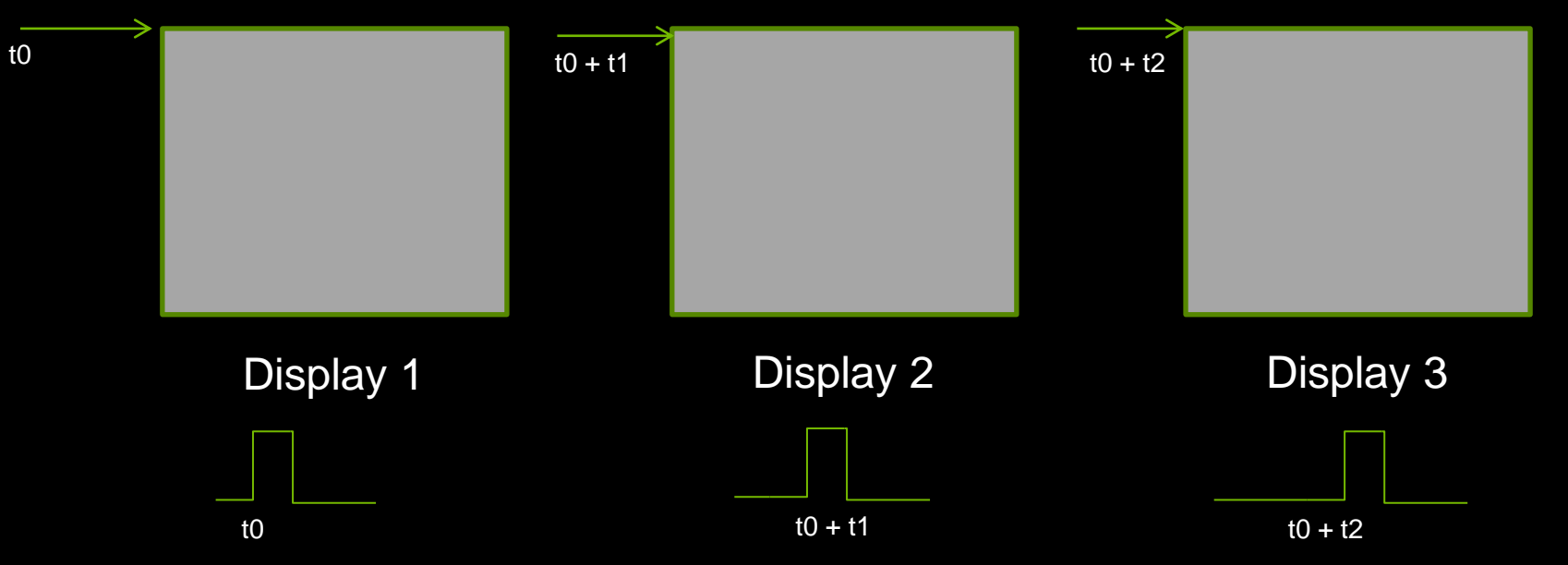

- Vertical Sync is the pulse that indicates the start of the display refresh.
- To avoid *tearing* on a single screen the application swap buffers are synced to *vertical sync*.
- Although all three displays may have the same refresh rate *vertical sync* start may be different.
- This can result in *tearing* between displays.

#### Framelock/Genlock

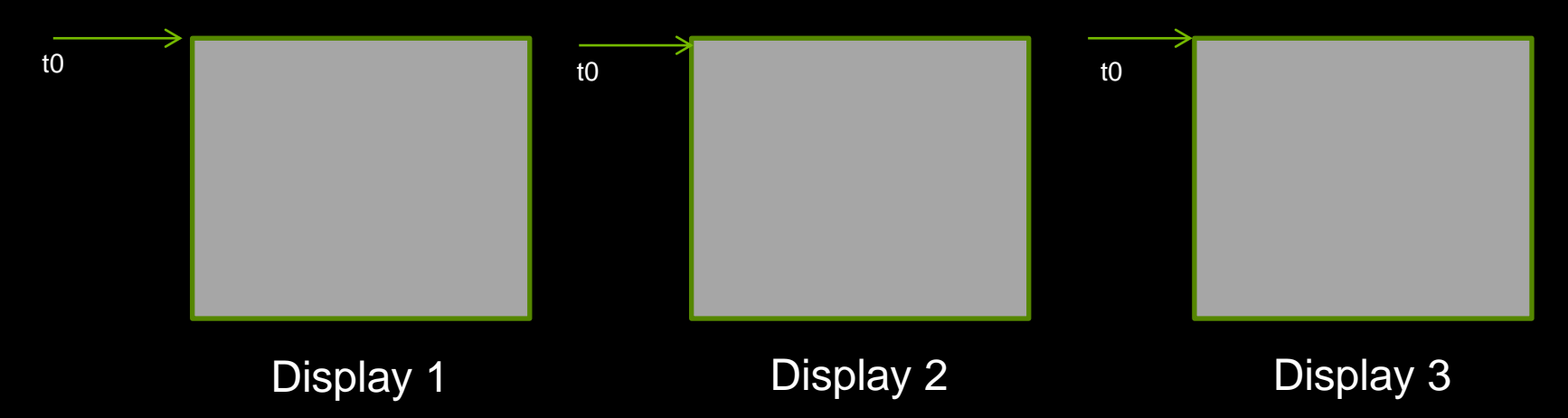

- *Framelock/Genlock provides a* common sync signal between graphics cards to insure the vertical sync pulse starts at a common start.
- This is commonly referred to as *Frame Synchronization*
- *Framelock* Synchronization is generated from a master node. All other nodes would be sync to this.
- *Genlock* synchronization is from an external sync generator (house sync). Each node attached to the genlock signal is synced from that signal.
- Framelock & Genlock can be mixed in the cluster. With the master node being synchronized from the genlock pulse

## Swapbuffers

#### Mono OpenGL applications have two buffers

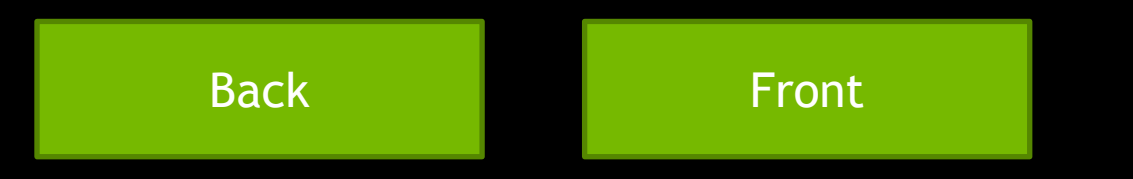

The application will render into one buffer while the pixels are read to the screen from the other buffer. Once the render process is complete the *buffers swap*. i.e

- Front render
- Back read to screen
- swap
- Back render
- Front read to screen.

#### Swapbuffers

- Swap between the two buffers will occur:
  - On the first *vertical sync* <u>after</u> the Render process completes
- For example at 60Hz refresh rate we have 16.67 ms to complete the render of a frame
  - If render time = 10ms frame rate will be 60 fps (we swap on vertical sync)
  - If render time = 17 ms frame rate will be 30 fps (we swap on the next vertical sync).

# Swapbuffers in a cluster

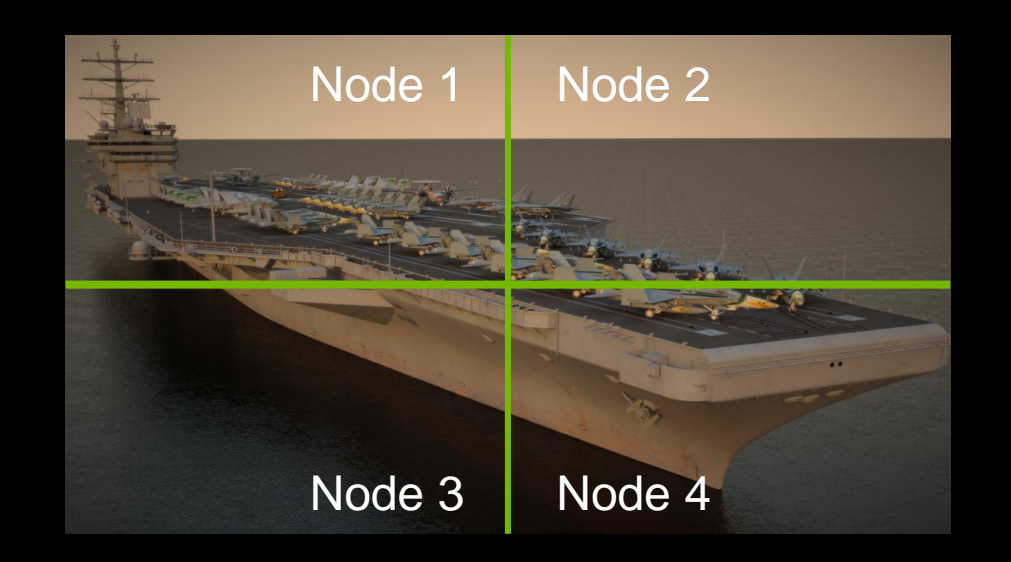

Each node is now rendering a scene with different complexity i.e from least to highest we get:

- 1. node 3 ~ 16ms = 60fps
- 2. node 4 ~ 36ms = 30fps
- 3. node 2 ~ 53ms = 15fps
- 4. node 1 ~ 99ms = 10fps

- With each node running at a different rate the user would perceive tearing on the screen.
- We need a mechanism to ensure that each node will *swap* at the same time.

## Swap Group and Swap Barrier

- Nvidia Extensions to OpenGL / DirectX (via NVAPI)
  - Swap Group provides synchronization multiple GPUs in a single host
  - Swap Barrier provides synchronization of GPUs across multiple nodes.
  - Use RJ45 (framelock) connection on Gsync so faster than sync over a network

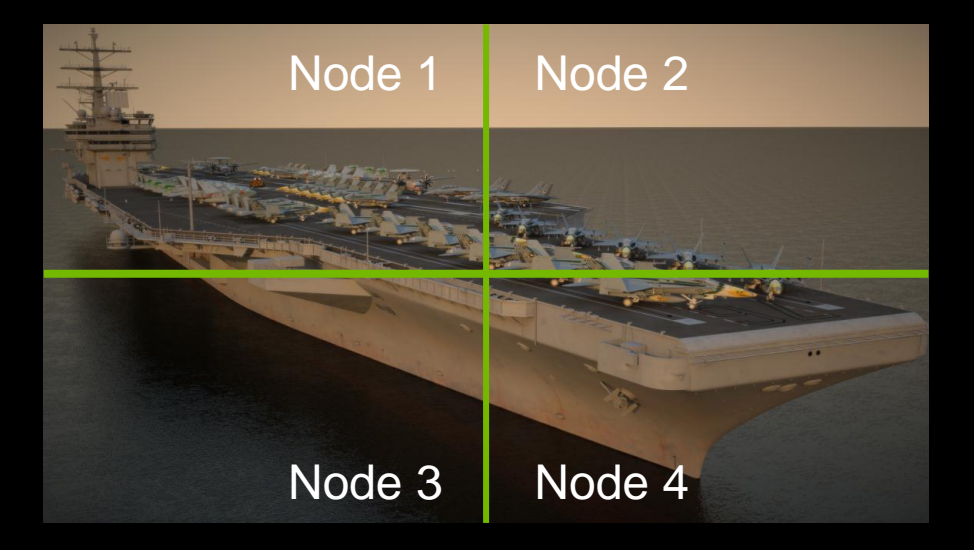

With Swap Barrier each node will wait until all nodes have completed their render 1. node 3 ~ 16ms = 10fps 2. node 4 ~ 36ms = 10fps 3. node 2 ~ 53ms = 10fps 4. node 1 ~ 99ms = 10fps

between node

#### 32 Node cluster

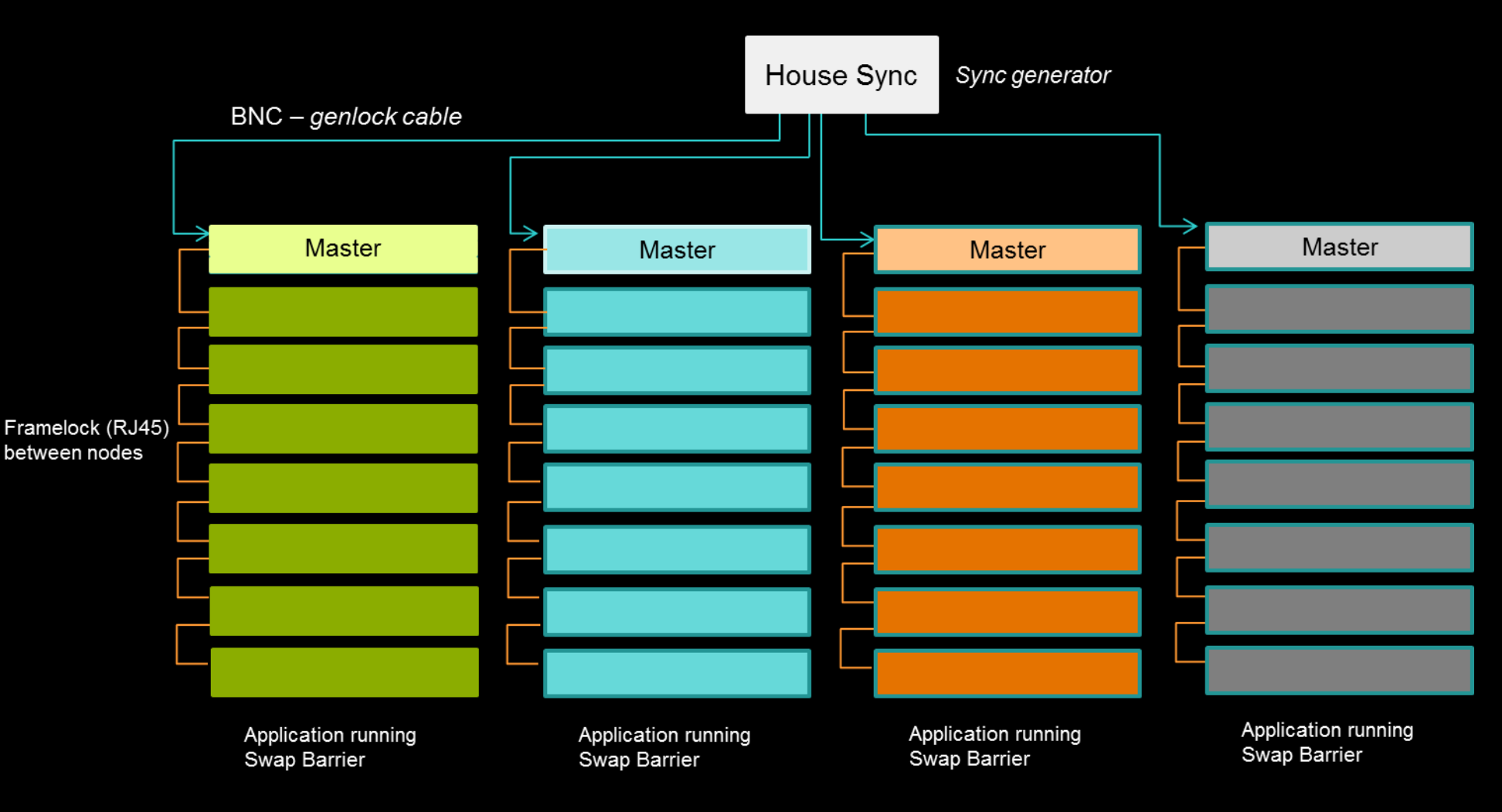

# **GSyncII Signaling**

- CAT 5 not ethernet
  - Framelock (sync pulse will be same as House Sync)
  - Swap Ready
    - Physical connection to GPU for swap group.
    - High when blocked, low when ready to swap.
  - Stereo Sync
    - VESA stereo port
    - Not used for passive stereo
    - Make sure stereo is enabled in Manage 3D settings on timing server + client prior to enabling synchronization.

## **Driver Profiles for GSync**

- Most Common (can be exceptions)
  - Workstation Dynamic streaming
    - Stereo
    - Swap Groups
    - Constant frame rate
  - 3D App Visual Simulation
    - Constant frame rate

# **3D Vision Pro with Projection systems**

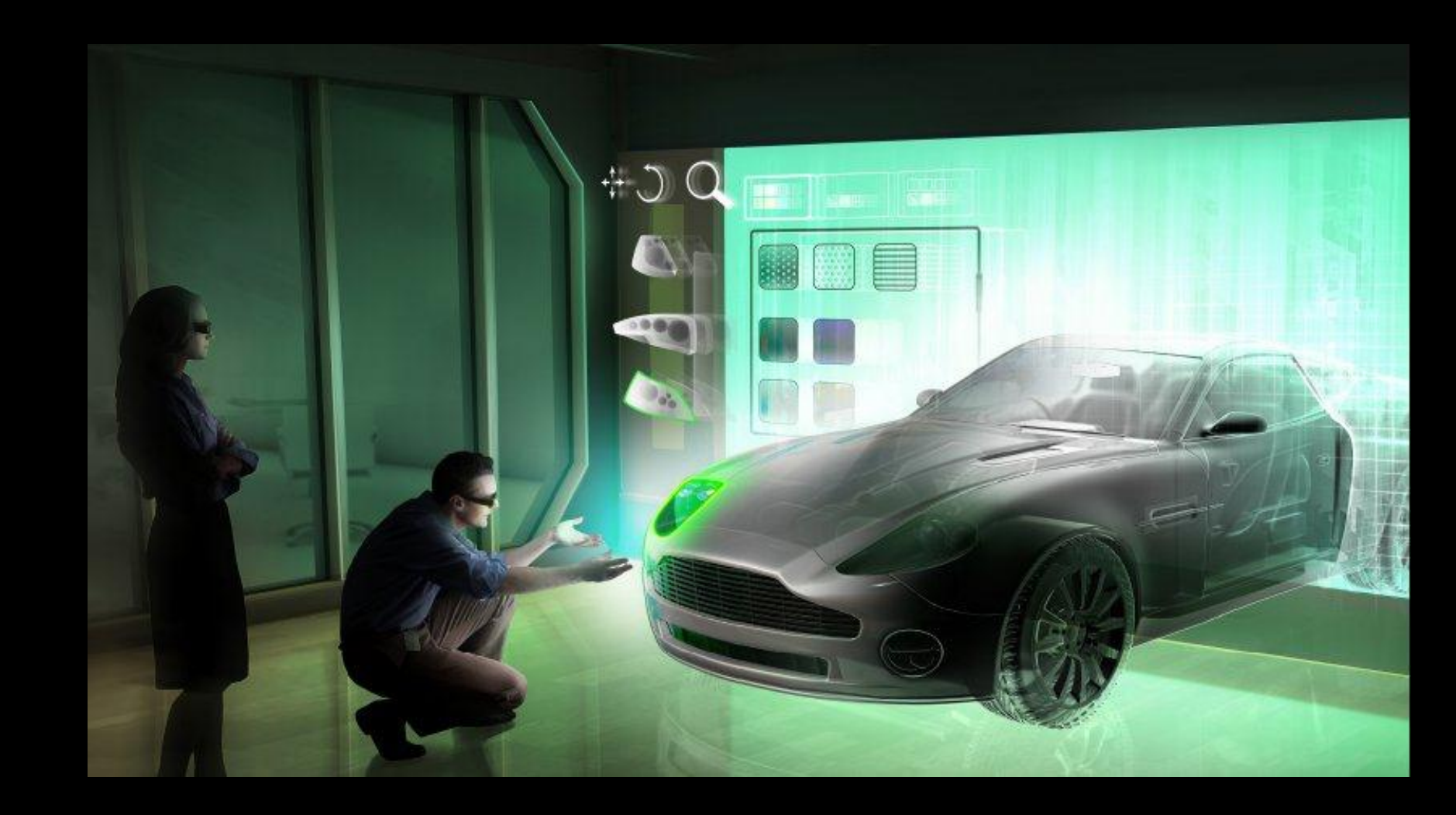

#### **NVIDIA 3D Vision Pro**

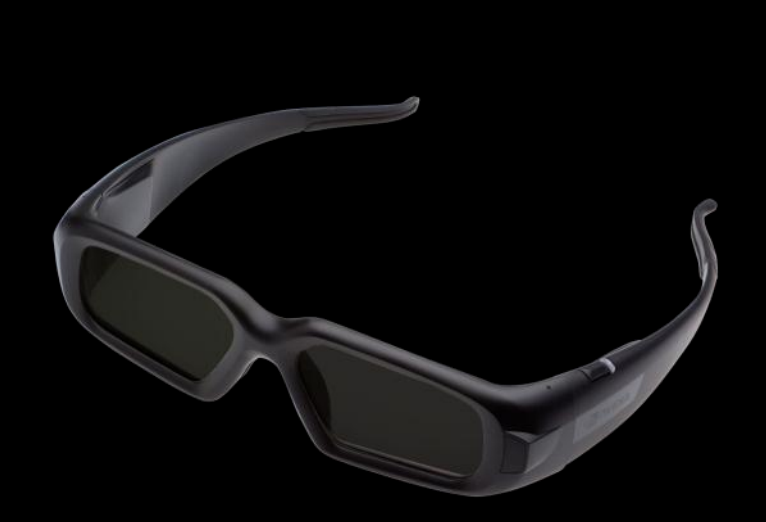

- 3D Vision Pro Glasses
  - 120 Hz Active Shutter
  - 2.4Ghz RF control
  - 24 hours battery life
  - Support for 3D Vision Ready LCDs, Projectors, CRT's and DLP TVs
- 3D Vision Pro Hub
  - Up to 100 ft (30m) range
  - Provides UI and NVAPI information
  - Supports Quadro boards with stereo DIN and those without including mobile workstation
  - Supports same GeForce boards and features as 3D Vision
  - Wide Pro application support on Quadro

## **Installation - Windows**

- Drivers and Guide are at <u>www.nvidia.com/3dvpro</u>
- Drivers need to be installed before the hub is connected
- Need
  - 266.35 or newer display driver
  - 266.21 or newer USB driver
  - Support display with refresh rate set correctly

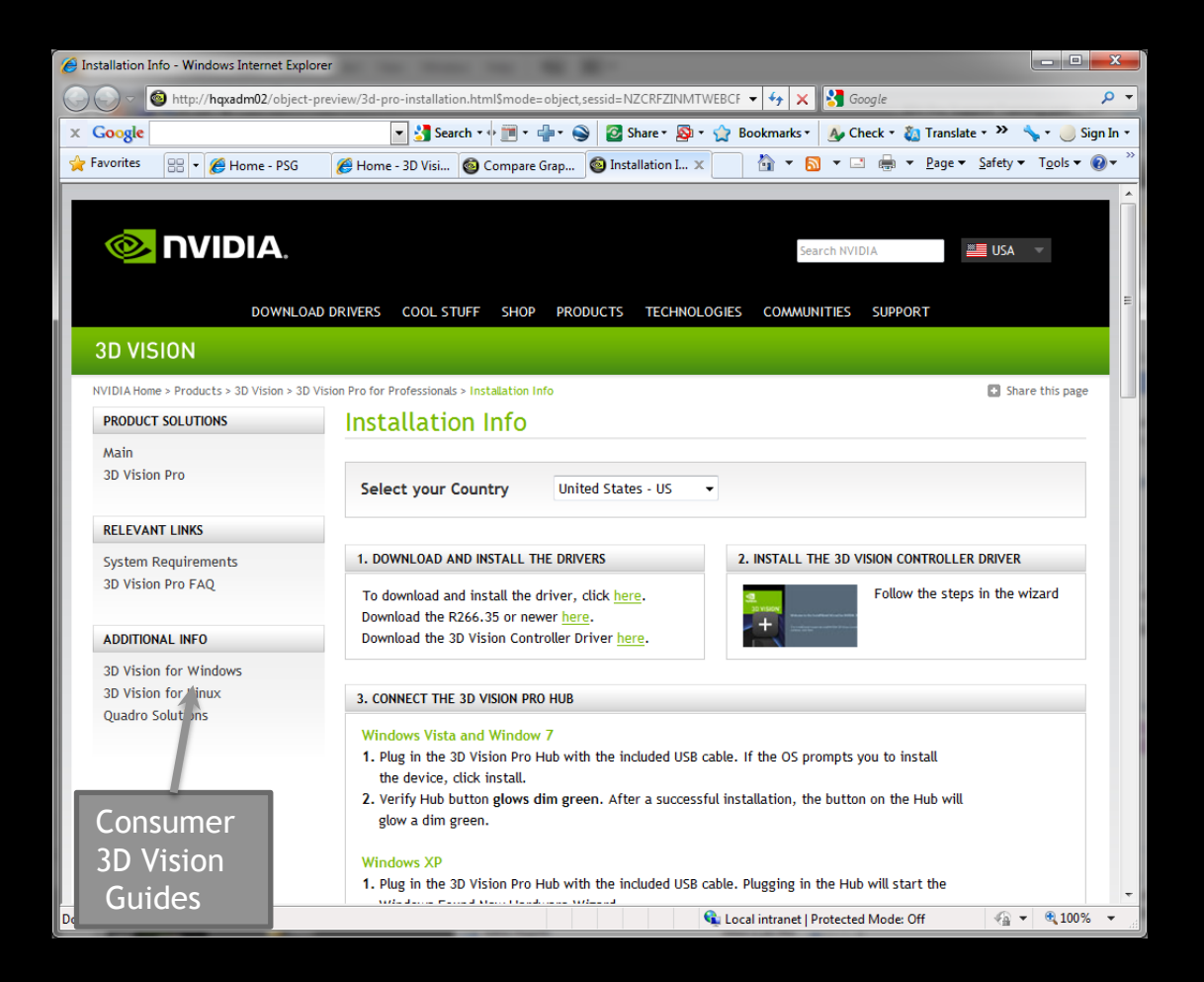

# More Complex 3D Vision Pro installs

Projectors that require active stereo sync

#### Double or Triple flash Projectors

- 60Hz input to 120Hz
- 48Hz input to 144Hz

#### 3D Vision Pro Glasses Syncing to different timings

- 3DV Pro Glasses adjust to the display or projector they are working with
  - Dark interval and timings
- When using the glasses you'll see the lens "darkness" change with different devices
- Timings selected from display EDID
  - If EDID is known uses programmed values
  - If not recognized, uses CRT (or DLP if connected to a DLP TV)

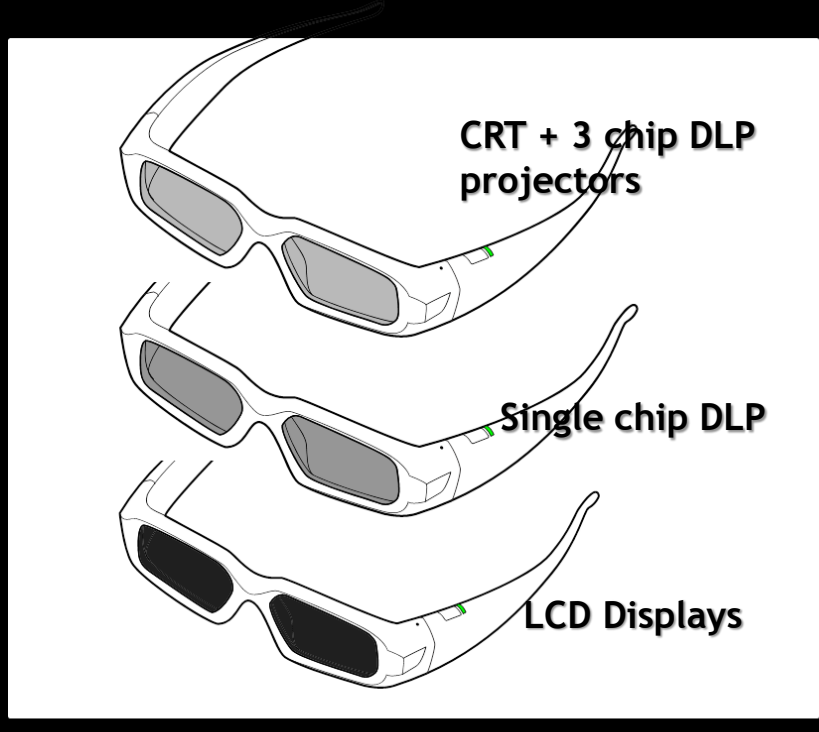

#### Projectors that require active stereo sync

- Most Pro projectors require VESA stereo sync e.g.
  - BARCO Galaxy
  - Christie Mirage
  - DPi Titan
  - Projection Design F35
- Sync is used by the projector to identify left or right eye.
- Sync is looped through the projector to the hub (emitter).
  - Projector has a one frame buffer.
  - Projectors will delay the sync signal by one frame reversing left/right eye.

## Projectors that require active stereo svnc

- Problem
  - Sync from the projector is typically BNC
  - Current Hub require 5V DC on VESA input.
- Solution
  - System integrators needs to make special cable to provide 5V

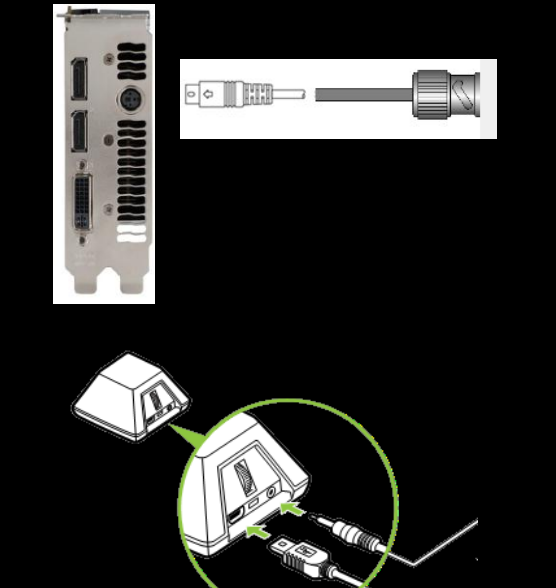

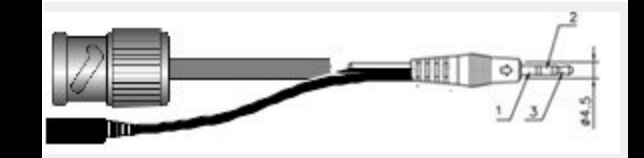

# Standard Pin outs for 3D Vision Pro Hub

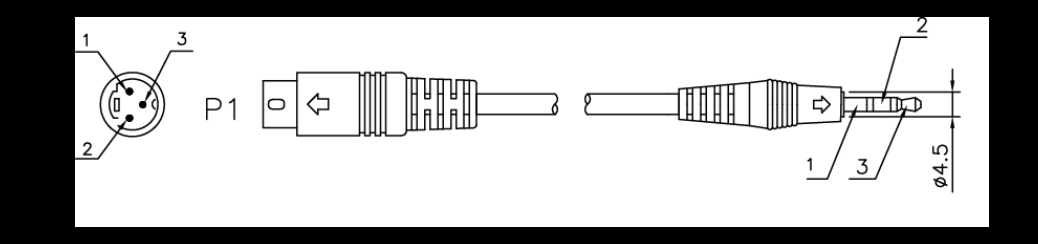

Pin 1: Ground Pin 2: +5V Pin 3: Stereo Sync signal (High = Left Eye image being displayed, Low = Right Eye)

# **Custom Cable BNC to min-jack pinout**

#### From Projector

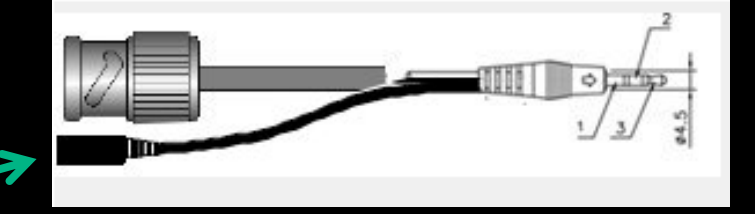

#### 3D Vision Pro Hub

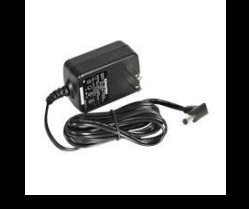

| Signal Name | Cable       | BNC    | 3D Vision Pro - mini Jack |
|-------------|-------------|--------|---------------------------|
| 5Volts      | ext source  | N/A    | 2                         |
| GROUND      | COAX Braid  | Shell  |                           |
| Stereo L/R  | COAX Center | Center | 3                         |

## Double or triple flash projectors

- Take 60Hz input and double to 120Hz
- Take 48Hz input and triple to 144Hz
- Reduces overall infrastructure cost single-link DLP.
- Problem
  - Stereo sync is generated by the projector at 120 Hz  $\,$
  - Hub is set to 60 Hz -this is what the workstation generates

#### Solution

- Command line tool that set hub to 120 Hz - runs on a proxy PC.

#### **Proxy System**

#### Management of Glasses

Management is separate of on-screen rendering

#### Multiple Stereo Sources

Single PC manages pairing for all devices

#### Double or triple flash projectors

- Command line tool
- Sets hub to correct refresh rate

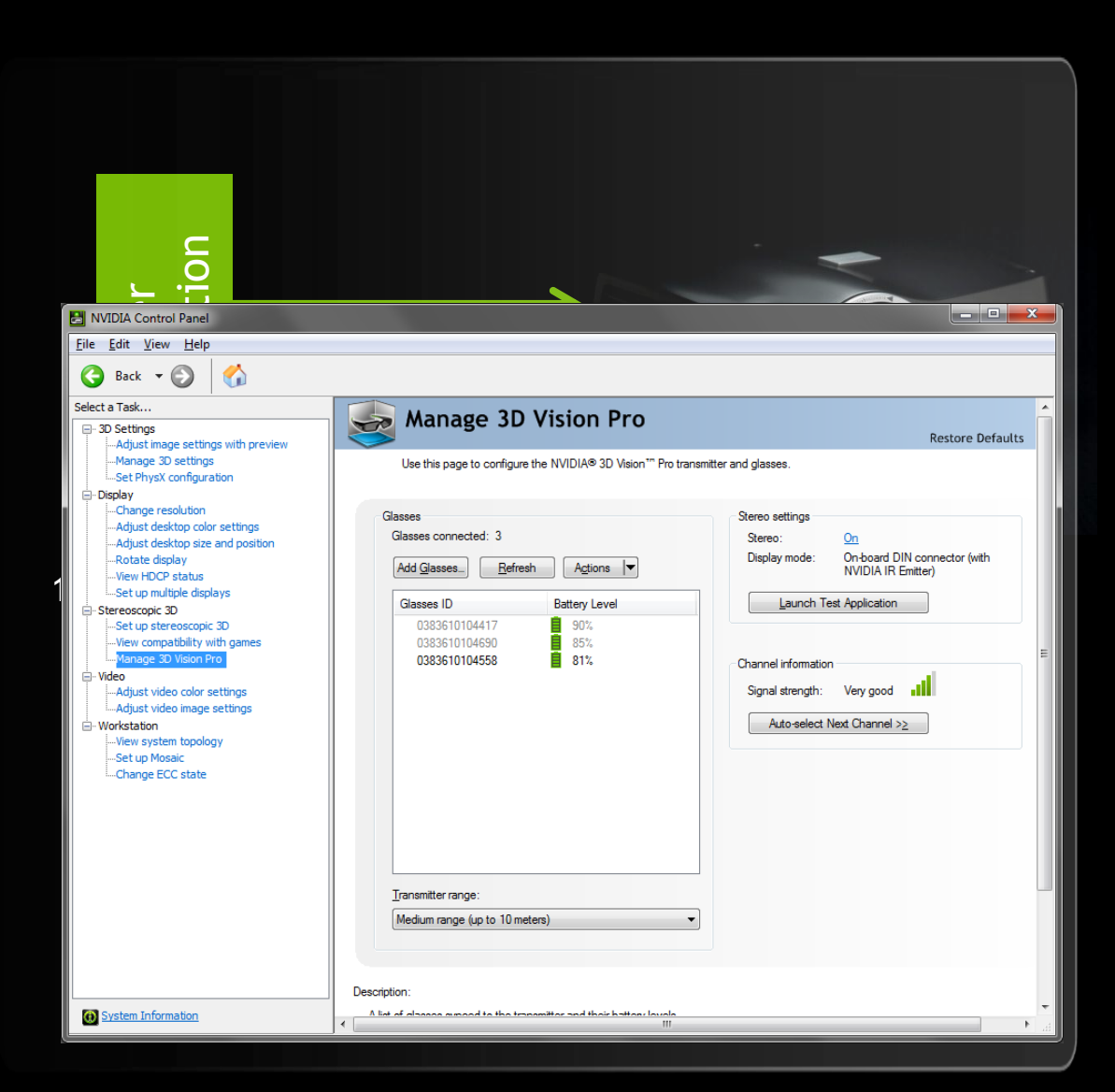
## source of the second second se

activateproxy .... activates sync proxy deactivateproxy ... deactivates sync proxy

nv3dvp.exe activateproxy display-refresh-rate

display-refresh-rate is the refresh of the stereo display

Examples:

- nv3dvp.exe activateproxy 120 (120Hz stereo display)
- nv3dvp.exe activateproxy 96
- nv3dvp.exe activateproxy 144

(96Hz stereo display) (144Hz stereo display)

C:\Users\doug\Desktop>

Email: QuadroSVS@nvidia.com

## Summary

- Synchronization
  - Focus on the image and not the artifacts
- Reliability
  - 24/7 Operation
  - Fortune 500 companies put their trust in Quadro
- Visual Acuity
  - Ultra high resolution 'retnia' displays
  - Reality based Design
- Application Scalability
  - $-\,$  The applications I use on my desktop just work

## **Questions & a Reminder**

| * Schedule subject to change. Please check the online schedule and digital signage outside of session rooms for updates. |          |                                                                                    |  |  |  |
|----------------------------------------------------------------------------------------------------|----------|------------------------------------------------------------------------------------|--|--|--|
| Monday, 05/14/2012                                                                                                    |          |                                                                                    |  |  |  |
| Time                                                                                                    | Location | Session                                                                            |  |  |  |
| 10:30am                                                                                                    | Room A2  | S0341, See the Big Picture Scalable Visualization Solutions for System Integrators |  |  |  |
| 1:00pm                                                                                                    | Room A2  | S0530, Multi-Display Roundtable                                                    |  |  |  |
| 2:30pm                                                                                                    | Room A2  | S0601, GPU-Based Video Processing Round Table                                      |  |  |  |
|                                                                                                    |          |                                                                                    |  |  |  |
| Tuesday, 05/15/2012                                                                                                    |          |                                                                                    |  |  |  |
| Time                                                                                                    | Locati   | on Session                                                                         |  |  |  |
| 2:00pm                                                                                                    | Hall 1   | S0515, Multi-GPU Programming                                                       |  |  |  |
| 4:00pm                                                                                                    | Room J2  | S0356, Optimized Texture Transfers                                                 |  |  |  |
| 5:00pm                                                                                                    | Room J2  | S0267A. Mixing Graphics and Compute with Multiple GPUs                             |  |  |  |

| Wednesday, 05/16/2012 |          |                                                      |                                                                      |  |  |
|-----------------------|----------|------------------------------------------------------|----------------------------------------------------------------------|--|--|
| Time                  | Location | Session                                              |                                                                      |  |  |
| 9:00am                | Room A1  | S0353, Programming Multi-GPUs for Scalable Rendering |                                                                      |  |  |
| 10:00am               | Room A1  | S0322, Warping & Blending for Multi-Display Systems  |                                                                      |  |  |
| 10:30am               | Room A1  | S0355, Seamle                                        | 30355, Seamless Scalable Displays - Using NVDIA Warp + Intensity API |  |  |
|                       |          |                                                      |                                                                      |  |  |
| Thursday, 05/17/2012  |          |                                                      |                                                                      |  |  |
| Time                  | )        | Location                                             | Session                                                              |  |  |
| 9:00am                | Roc      | m A1                                                 | S0326, Next Generation InfoWall                                      |  |  |
|                       |          |                                                      |                                                                      |  |  |

To learn more or if have more questions - contact us at QuadroSVS@nvidia.com